# Elektronický podpis Žádosti

**Externí distribuce** 

Verze 03/2025

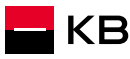

#### Obsah

| <u>Pravidla</u>                                        | 3  |
|--------------------------------------------------------|----|
| inSign                                                 | 6  |
| Varianty podpisu                                       | 8  |
| <u>Spuštění podpisu</u>                                | 12 |
| Podpis na telefonu poradce/Propojení s aplikací InSign | 20 |
| Podpis KB Klíčem                                       | 30 |
| <u>Podpis na telefonu klienta (SMS odkaz)</u>          | 33 |
| Zřízení KB klíče pro nového klienta                    | 37 |
| <u>Podpis smlouvy o úvěru</u>                          | 45 |
| <u>Podpis žádosti o čerpání</u>                        | 59 |
| <u>Podpis žádosti o změnu</u>                          | 62 |
| <u>Podpis dodatku</u>                                  | 65 |
| <u>Podpis se nepodařilo dokončit</u>                   | 68 |
| <u>Helplinka</u>                                       | 73 |

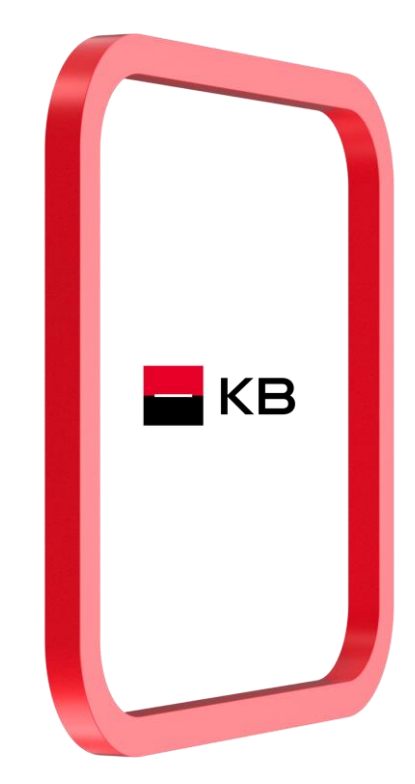

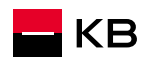

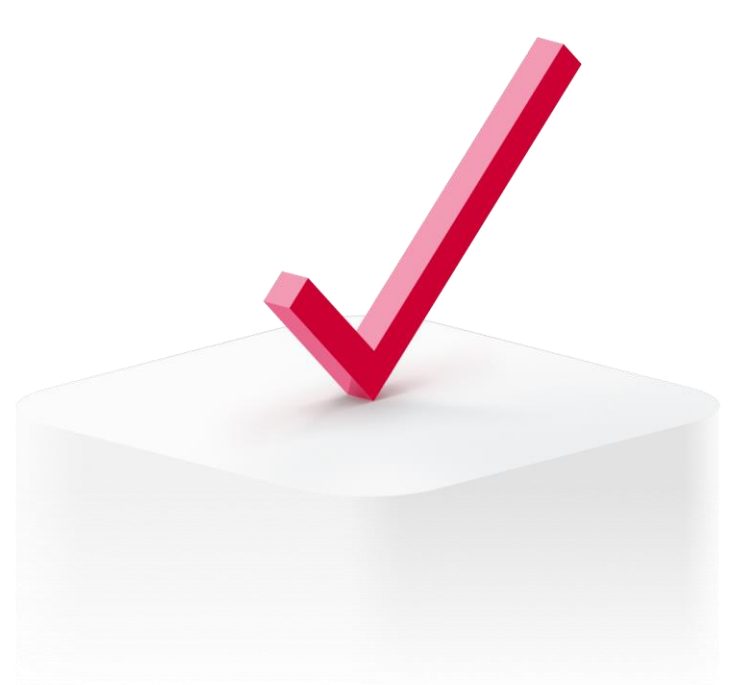

## Pravidla

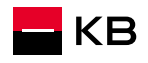

### Pravidla podepisování

#### Všeobecné zásady

- ověření totožnosti klienta oproti platnému dokladu
- dodržení principů práce s aplikací NOBY
- poskytnutí informací o zpracování zvláštní kategorie osobních údajů (v případě metody "Vlastnoruční elektronický podpis na zařízení poradce", kde dochází ke sběru biometrických podpisových dat)
- účel poskytovaných údajů
  - KB je oprávněna zpracovávat tyto údaje po dobu trvání vztahu a dále po dobu zákonem dané archivace dokumentu za účelem prokázání provedeného jednání podepisujícího. Souhlas je dobrovolný a je možné jej kdykoliv odvolat. Podrobnější informace o zpracování těchto údajů viz <u>informační memorandum.</u>

#### rozsah poskytovaných údajů

- souřadnice dotyků v čase,
- rychlost, směr a pořadí tahů,
- doba trvání podpisu.
- klient musí tento souhlas osobně fyzicky potvrdit pomocí stisknutí tlačítka "Ano, souhlasím." -> tuto akci nesmí provést poradce!

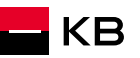

#### Pravidla podepisování

#### Platí pro obě podpisové metody - na telefonu poradce i na telefonu klienta

- 1. Telefon musí být při podepisování položen na rovné ploše, nejlépe na stole (nesmí být držen v ruce).
- 2. Klient se podepisuje vsedě.
- 3. Mobilní telefon přidržuje za jeho okraje tak, aby se nedotýkal displeje.
- 4. Pro zajištění dostatečného prostoru pro podpis, je nezbytné, aby jej klient vyhotovil na šířku telefonu.
- 5. Klient se podepisuje **dominantní rukou**, případně rukou, kterou je zvyklý se podepisovat.
- 6. Podpis vyhotoví pomocí stylusového pera.
- 7. Není přípustné dotýkat se displeje ničím jiným než stylusem. V případě dotyku např. hranou dlaně je možné způsobit vznik nechtěných artefaktů podpis by byl poté neplatný.
- 8. Plastový hrot (ploška) podpisového pera musí celým povrchem přiléhat na displej telefonu.
- 8. Podpis musí dosahovat dostatečné úrovně komplexity (žádné geometrické tvary, XXX, smajlíky apod.)
- 9. Pokud klient podepisuje více dokumentů, je důležité, aby jednotlivé podpisy nebyly diametrálně odlišné a byla zachována jejich vzájemná konzistence. Pokud tomu tak není, podpisy je nutné smazat a klienta vyzvat k jejich znovu podepsání.

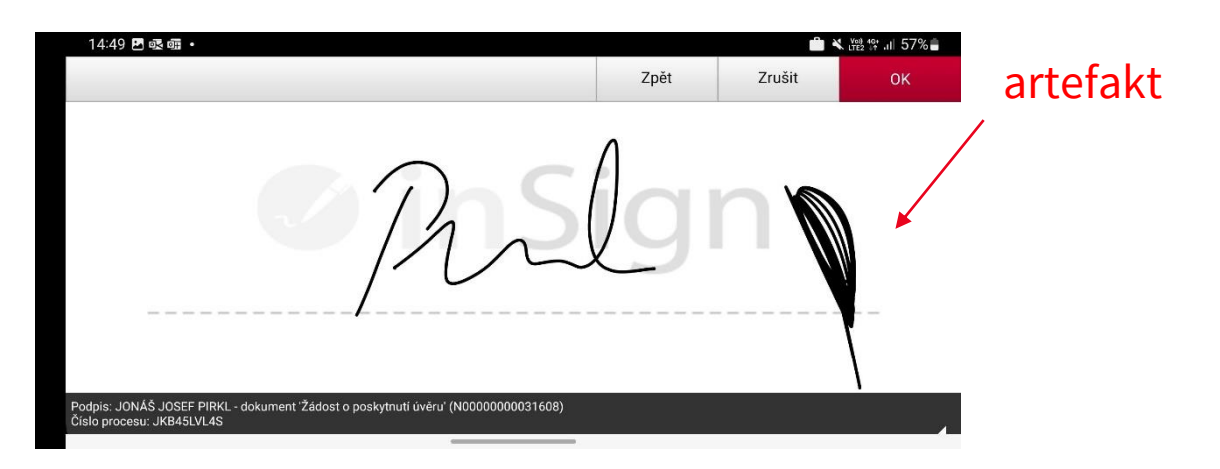

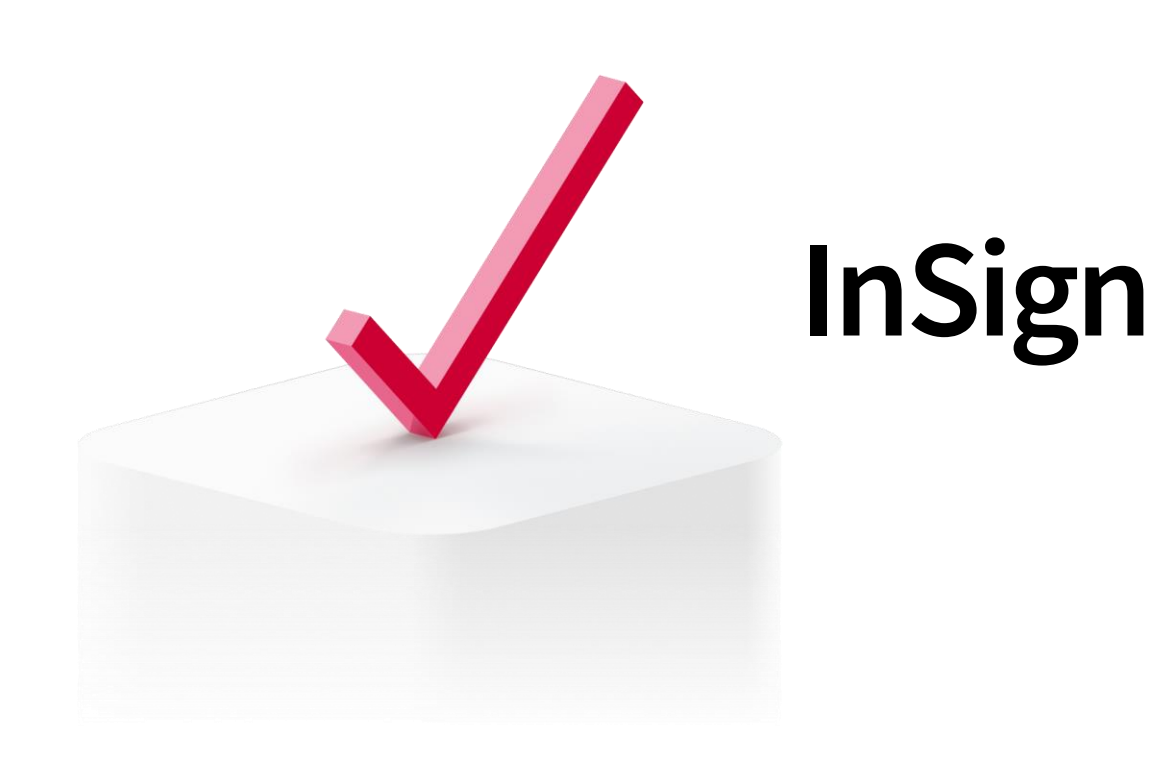

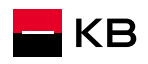

### Co musím mít, abych mohl podepisovat elektronicky v NOBY

- Chytrý mobilní telefon (Android nebo iOS)
- Připojení k internetu
- Stylus (dotykové podpisové pero)
- Mobilní aplikaci InSign (v případě podpisu na zařízení poradce)

#### Aplikaci inSign získáte na Google Play nebo AppStore

#### Pozor

V aplikaci InSign není možné provádět žádné aktivity, dokud ji reálným obchodem v NOBY neaktivujete prostřednictvím "kódu pro přístup". Ten Vám poskytne aplikace NOBY v průběhu prvního podepisování InSign v Google Play:

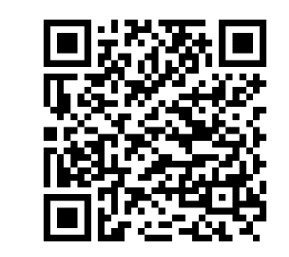

InSign v AppStore

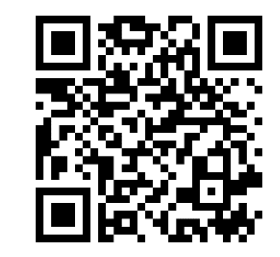

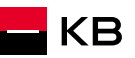

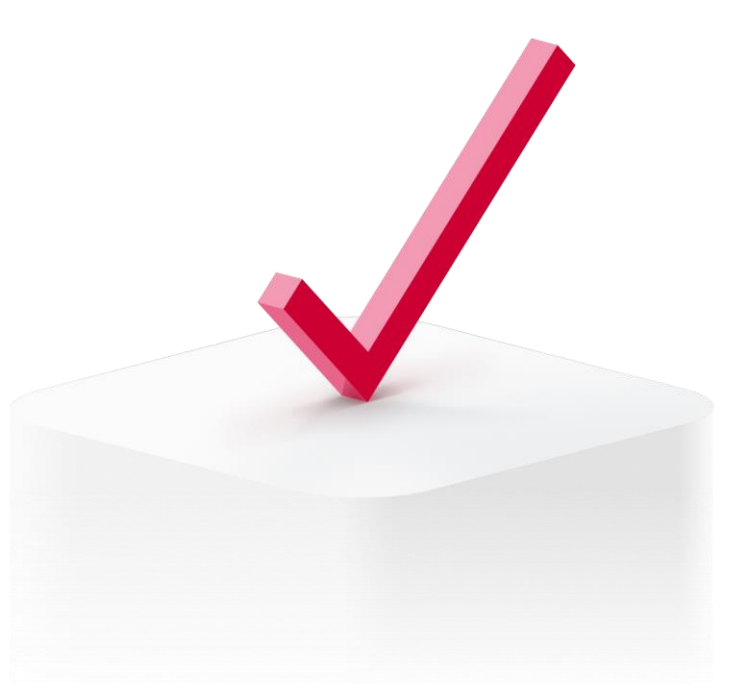

## Varianty podpisu

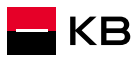

### Použitelné varianty podpisu dle podepisovaného dokumentu

| Dokument                          | KB klíč | Podpis na telefonu<br>BaPo | Podpis na telefonu<br>klienta <mark>(SMS)</mark> | Podpis na telefonu<br>Externího partnera |
|-----------------------------------|---------|----------------------------|--------------------------------------------------|------------------------------------------|
| Žádost o hypoteční úvěr           | ~       |                            | $\checkmark$                                     | $\checkmark$                             |
| Prohlášení o daňovém rezidentství | 1       | ~                          | ~                                                | 1                                        |
| Žádost o změnu                    | 1       | ~                          | 1                                                | 1                                        |
| Smlouva o úvěru                   | 1       | $\checkmark$               | × / ✓ *                                          | ×                                        |
| Dodatek ke smlouvě o úvěru        | 1       | ~                          | × / ✓ *                                          | ×                                        |
| Návrh na vklad                    |         | Jen                        | fyzický podpis                                   |                                          |
| Zástavní smlouva                  |         | Jen                        | fyzický podpis                                   |                                          |
| Žádost o čerpání                  | 1       | 1                          | ×/√ *                                            | X                                        |

• NOBY nabídne pouze ty varianty podpisu, které jsou pro daný dokument a podepisující osoby vhodné.

\*Podpis je možný pouze na zasmluvněném telefonu klienta KB

#### Varianty podpisu

NOBY nabídne pouze ty varianty podpisu, které jsou pro daný dokument a podepisující osoby vhodné. U Žádosti o úvěr se mohou zobrazit až 3 varianty podpisu:

#### Podpis elektronicky KB klíčem

- Preferovaná varianta
- Dostupná pro klienty KB
- Klient se podepíše na svém zařízení, jak je zvyklý z používání KB aplikací

#### Vlastnoručně na telefonu poradce

- Žadatel se podepíše na zařízení poradce v aplikaci InSign
- Poradce musí mít na svém telefonu instalovanou aplikaci InSign

#### Vlastnoručně na telefonu klienta

- Žadatel se podepíše na svém zařízení pomocí odkazu z SMS
- U této varianty nemusí mít poradce na svém telefonu instalovanou aplikaci inSign
- Podpis na telefonu bankovního poradce (v základní nabídce se tato varianta nezobrazí)
  - Pouze v nezbytných případech (nepřítomnost poradce z důvodu nemoci, dovolené, atd.)
  - Je možné využít pouze u podpisu Smlouvy o úvěru nebo Žádosti o čerpání

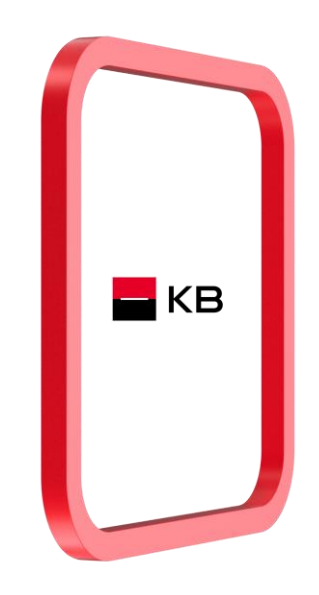

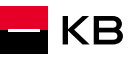

#### Varianty podpisu

#### Kdy nelze pro podpis Žádosti o úvěr využít telefon klienta

- <u>Existující klient KB má v systému uvedené neaktuální telefonní číslo</u>
  - V takové situaci je dostupná volba podpisu pomocí SMS, ale nabízí se nesprávné telefonní číslo
  - Změnu klientských údajů může klient provést na pobočce, v aplikaci KB+, nebo za pomoci hypotečního specialisty
- Existující (historický) klient KB nemá v systému žádné telefonní číslo
  - V takovém případě není dostupná volba podpisu pomocí SMS
  - I když klient do Žádosti telefonní číslo uvedl, není možné jej využít
  - Změnu klientských údajů může klient provést na pobočce, v aplikaci KB+ nebo za pomoci hypotečního specialisty

| KB |
|----|
|    |

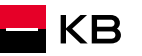

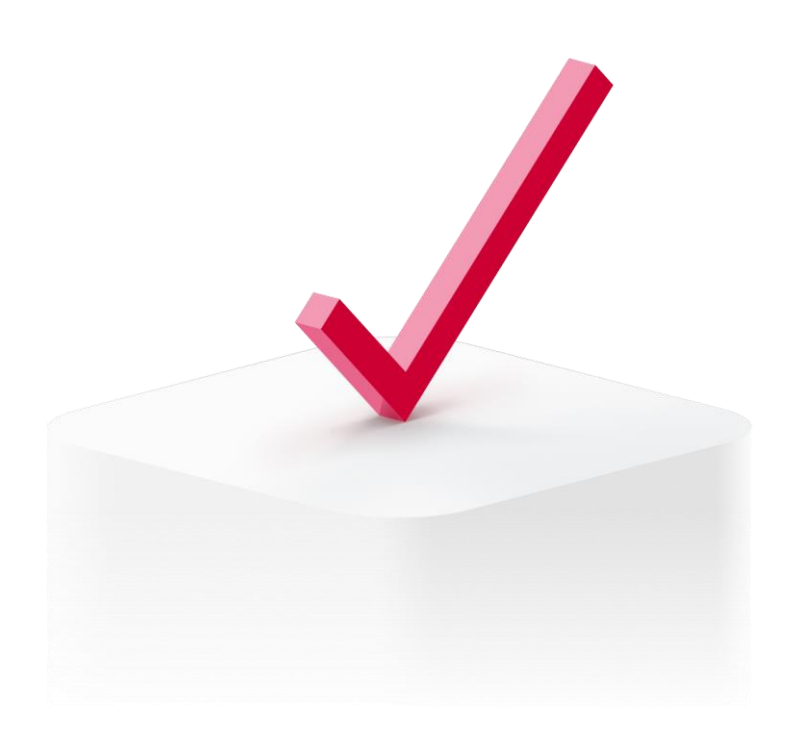

## Spuštění podpisu

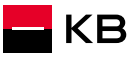

### Základní informace

- Všichni žadatelé musí jednotlivé dokumenty podepisovat buď:
  - Elektronicky
  - Nebo fyzicky
- Fyzický a elektronický podpis nelze na jednom dokumentu kombinovat, ale je možné například podepsat Žádost o úvěr fyzicky, ale Smlouvu o úvěru elektronicky.
- Podpis musí vždy proběhnout za fyzické přítomnosti žadatele u externího partnera.
- Každá podepisující osoba musí mít kontaktní e-mail a jedinečný telefon.
- Pokud bude vybrána možnost Vlastnoručně na telefonu poradce, musí podpis proběhnout v aplikaci inSign na mobilním zařízení. Nelze využít webového prohlížeče. Takový podpis nebude uznán a proces bude nutné opakovat.

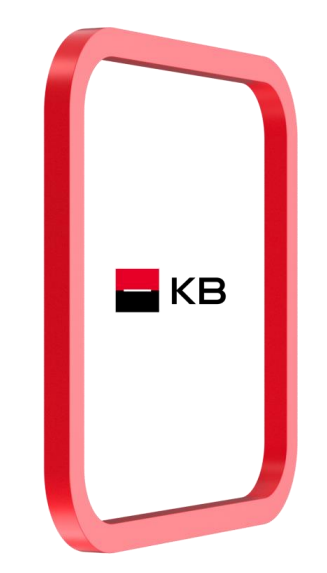

### Spuštění procesu elektronického podpisu

Spuštění el. podpisu

• Vyberete **Podepsat** - elektronicky

| O připraveno | Váhled | Podepsat |  |
|--------------|--------|----------|--|
|              | l      | Fyzicky  |  |

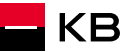

## Spuštění procesu elektronického podpisu

- Podepisování dokumentu spustíte tlačítkem
   **Připravit k podpisu**
- Spustí se příprava dokumentů pro elektronický podpis
- nápis Připravit k podpisu zešedne
- Objeví se informace Příprava dokumentu k podpisu může trvat až 15 vteřin, až po této době prosím stiskněte tlačítko **Obnovit**

| Hypotečn<br>MAREK SVO                 | í úvěr 503076998<br>DBODNÝ 951090494 R | ozcestník Doku | menty k podpisu 🔪 E | lektronický podpis       | þ é               |
|---------------------------------------|----------------------------------------|----------------|---------------------|--------------------------|-------------------|
| Žádost o poskytnu<br>O v procesu Form | ıtí úvěru<br>nld: NU0000035142503      |                |                     | Odeslat náhled klientovi | Aktualizovat stav |
| 🖍 ELEKTRONICKÝ                        | PODPIS                                 |                |                     |                          |                   |
|                                       |                                        |                |                     |                          |                   |
| Role                                  | Jméno a příjmení                       | Typ podpisu    | Stav podpisu        | PŘIPRAVIT K PODPISU      | BNOVIT            |
| Podpis žadatele                       | MAREK SVOBODNÝ                         |                | NESPUŠTĚNO          |                          |                   |

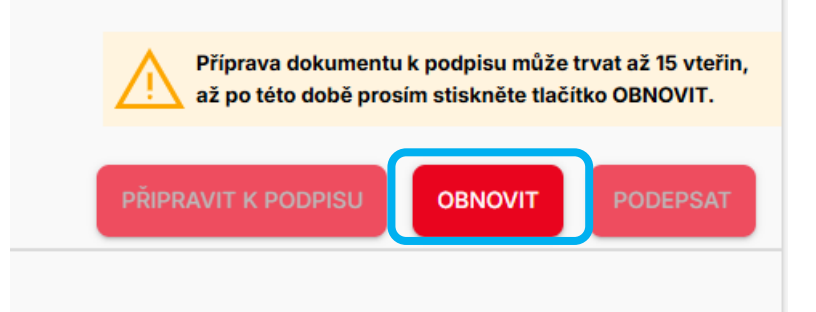

## Spuštění procesu elektronického podpisu

- Po cca 15 vteřinách kliknete na tlačítko OBNOVIT
- Zpřístupní se tlačítko **PODEPSAT** a objeví se informace Probíhá podepisování dokumentu
- Pokud se tlačítko PODEPSAT nezaktivní, opakujte postup po chvilce znovu
- Kliknete na **PODEPSAT**

| Hypoteční úvěr         503076998           MAREK SVOBODNÝ         951090494 | Rozcestník Dokumenty k podpis | u Elektronický podpis                  | C ¢ 2           |
|-----------------------------------------------------------------------------|-------------------------------|----------------------------------------|-----------------|
| Žádost o poskytnutí úvěru<br>O v procesu Formid: NU0000035142503            |                               | Odeslat náhled klientovi               | tualizovat stav |
| 💉 ELEKTRONICKÝ PODPIS                                                       |                               |                                        |                 |
|                                                                             |                               | I Probíhá podepisování dokument        | u.              |
| Role Jméno a příjmení                                                       | Typ podpisu                   | Stav podpisu PŘIPRAVIT K PODPISU OBNOV | T PODEPSAT      |
| Podpis žadatele MAREK SVOBODNÝ                                              |                               | NESPUŠTĚNO                             |                 |

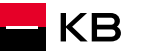

## Přihlášení do aplikace Podpisy

- Tlačítko Podepsat vyvolá obrazovku přihlášení do samotných podpisů
- Přihlásíte se stejným způsobem jako do aplikace NOBY (KB klíč nebo Bank ID)

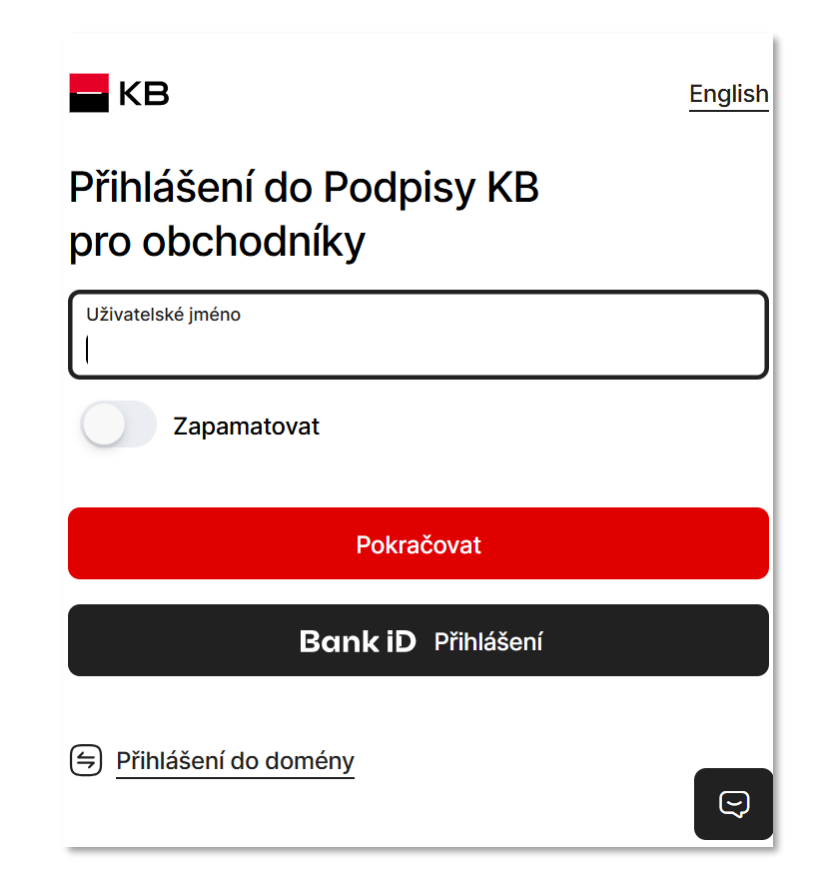

## Výběr metody podpisu

NOBY nabídne pouze ty varianty podpisu, které jsou pro daný dokument a podepisující osoby vhodné. U Žádosti o úvěr se mohou zobrazit až 3 varianty podpisu:

#### Elektronicky KB klíčem

- Preferovaná varianta
- Klient se podepíše na svém zařízení, jak je zvyklý z používání KB aplikací
- Vlastnoručně na telefonu poradce
  - Žadatel se podepíše na zařízení poradce v aplikaci InSign
- Vlastnoručně na telefonu klienta
  - Žadatel se podepíše na svém zařízení pomocí odkazu z SMS (u této metody není potřeba instalace aplikace InSign

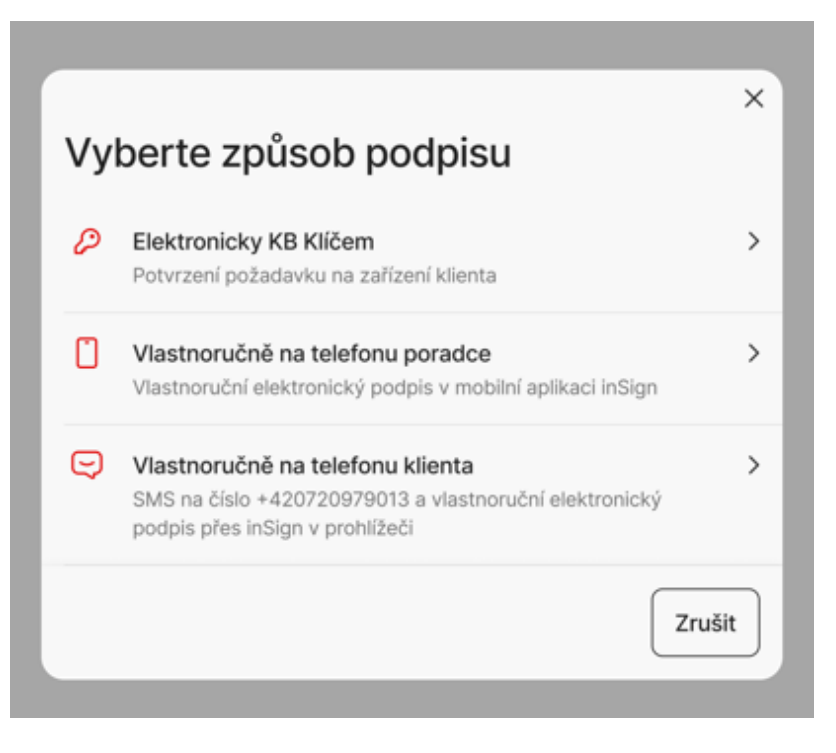

#### Podpis dokumentů

- 1) Vyberete podepisující osobu
- Přejdete k podpisu u vybrané osoby kliknutím na tlačítko "Přejít k podpisu"
- Kliknete na název dokumentu, otevře se šedé okno s tlačítkem "Stáhnout v PDF. Kliknutím na tlačítko dojde ke stažení dokumentu do počítače.
   Dokument otevřete v prohlížeči. Z šedého okna se dostanete zpět do procesu pomocí volby "Zpět" v levé horní části obrazovky.
- Po seznámení s dokumentem klientovi přečtete text uvedený pod názvem dokumentu a požádáte jej o vyslovení souhlasu
- 5) Následně kliknu na tlačítko **Podepsat** a přecházíte k výběru podpisové metody

#### Podpis dokumentu Seznam podepisujících 2 Jan Novák Datum narozeni 22, 3, 1987 K podpisu do 3. 5. 2024, 15-24 Přejit k podpisu 5 2 Jana Nováková Datum narozeni 1, 3, 1972 K podpisu do 3. 5. 2024, 15:24 Přejit k podpisu 5 0 Radovan Čapek Automatický podpis za banku Čeká na předchozí podepisujíci

#### Podpis dokumentu Smlouva k hypotečnímu úvěru

Pokračováním k podpisu výše uvedeného dokumentu potvrzujete, že vám byly na váš e-mail zaslány předsmluvní informace podle zákona o spotřebitelském úvěru (ESIP) a další dokumenty, jež jsou nedílnou součástí výše uvedeného dokumentu, rozumíte jejich významu, obsahu a našemu poskytnutému vysvětlení a souhlasíte s nimi.

POZOR: Podepisující je nutné z této obrazovky odbavovat po sobě jednotlivě. Až podepíše jeden klient (vidím u něj stav "Podepsáno"), je možné zahájit podepisování s dalším podepisujícím klientem. Nikdy neprovádíte podepisování s více podepisujícími současně. Došlo by k nekonzistentnímu stavu a podepisování by skončilo chybou.

5 |

< Zpět

3

Δ

Podepsat

KB

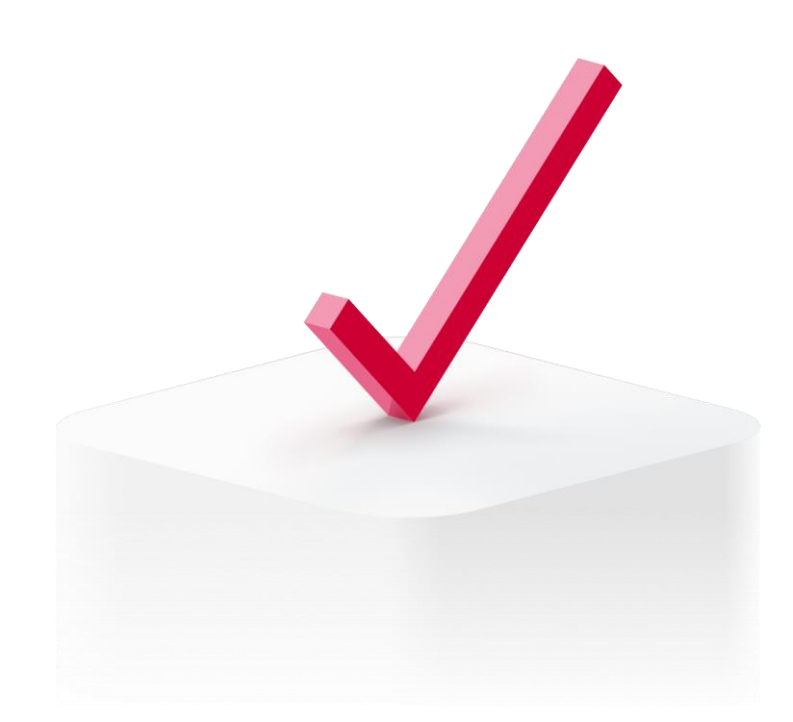

## Podpis na telefonu poradce <u>Propojení s aplikací</u> inSign

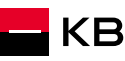

## Základní informace – webový prohlížeč

- Pokud bude vybrána možnost Podpis na zařízení poradce, musí podpis proběhnout v aplikaci InSign na mobilním zařízení. Nelze využít webového prohlížeče. Takový podpis nebude uznán a proces bude nutné opakovat.
  - Pokud při práci využíváte zařízení s dotykovou obrazovkou, může se vám po kliknutí do podpisového pole zobrazit obrazovka podpisu (obrázek 1). Přes toto okno se dokument nesmí podepsat, je vždy nutné využít aplikaci InSign
  - Aby se vám okno podpisu ve webovém prohlížeči již nezobrazovalo, je potřeba jednorázově změnit nastavení:
    - 1) Okno zavřeme pomocí volby "Zrušit" (1)
    - 2) Přejdeme do levého rohu a klikneme na "Více možností" (2), poté na Nastavení (3)
    - 3) V Okně "Nastavení" zvolíme v sekci "Typ stránky" volbu "*Nastavit typ obrazovky manuálně*" a v sekci "*Zvolte typ obrazovky*" volbu "*Normální obrazovka*" (3)
    - 4) Nastavení následně potvrdíme tlačítkem "OK"
    - 5) Tímto by měl být problém vyřešen. Klikněte do podpisového pole a pokračujte dalšími kroky v procesu podepisování.

| 1 | Je vyzadovan<br>podpis 1/1                                                                                     | 2      | ) Přejít k podpisu                | المعرفي Nastavení                           |                                                               | ×   |
|---|----------------------------------------------------------------------------------------------------|--------|-----------------------------------|---------------------------------------------|---------------------------------------------------------------|-----|
| • | Dpakovat Další zařízení                                                                                        | šit ок | ) Dokončit proces podepisování    | Připojená zařízení                          | - SM-G970F -                                                  |     |
|   |                                                                                                    |        | ] Vymazat podpisy                 | Typ stránky                                 | Nastavit typ obrazovky manuálně                               | ÷ . |
|   | inSign                                                                                                    | C      | ) Pomoc a Podpora                 | Zvolte typ obrazovky<br>O Dotyková obrazovk | a (podepsat přímo na stránce)                                 |     |
|   | , insight                                                                                                    | KL-    | ) Opustit podepisování            | O Normální obrazovk                         | a (vyžaduje pro podpis další zařízení s dotykovou obrazovkou) |     |
|   | Na tento řádek se podepište                                                                                    |        | <ul> <li>Více možností</li> </ul> |                                             |                                                               | ОК  |
|   | Podpis: JONÁŠ JOSEF PIRKL - dokument 'Žádost o poskytnutí úvěru' (N0000000031608)<br>Číslo procesu: 8Z4NDRFNYL |        |                                   |                                             |                                                               |     |

#### Podpis na telefonu poradce – 1/4

#### Předchozí kroky viz kapitola Spuštění podpisu

- Zvolíte podepisujícího klienta (tlačítko Přejít k podpisu) 1.
- Kliknete na název dokumentu, otevře se šedé okno s tlačítkem "Stáhnout 2. v PDF. Kliknutím na tlačítko dojde ke stažení dokumentu do počítače. Dokument otevřete v prohlížeči. Z šedého okna se dostanete zpět do procesu pomocí volby "Zpět" v levé horní části obrazovky.
- Po seznámení s dokumentem klientovi přečtete text uvedený pod názvem 3. dokumentu a požádáte jej o vyslovení souhlasu
- Vrátíte se na obrazovku Podpis dokumentu a kliknete na Podepsat 4.
- Vyberete podepisovací metodu "Vlastnoručně na telefonu poradce" 5.
- Počkáte na stažení dokumentu 6.
  - odrolujete na poslední stránku a kliknete na podpisové pole a) nebo
  - b) kliknete v levém menu na tlačítko "Přejít k podpisu"
- 7. Objeví se hláška s informací "Čekání na podpis". V tuto chvíli můžete otevřít mobilní aplikaci InSign. Pokud se jedná o první podpis, je potřeba propojit InSign s aplikací NOBY viz stránky 26-29

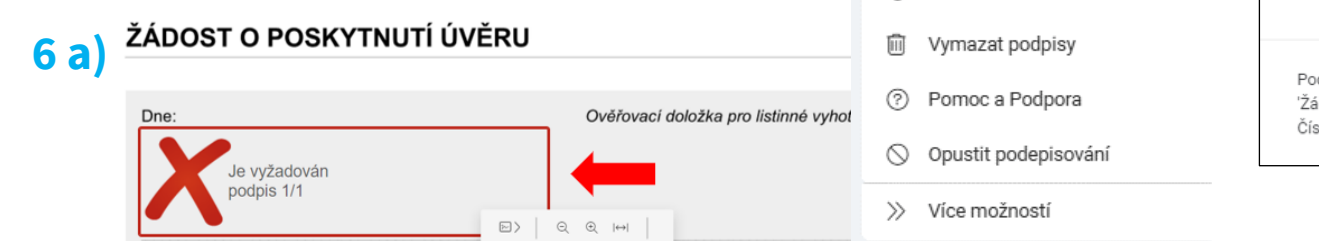

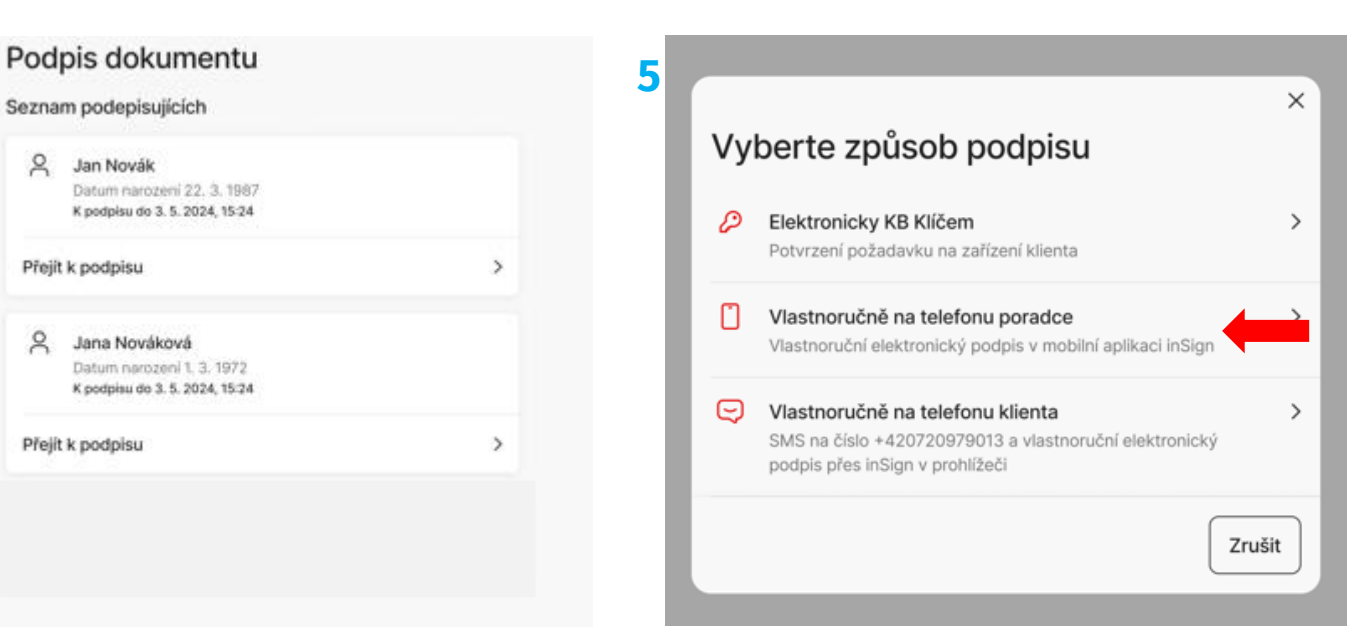

|       | 7                                                | Čekání na podpis X                                                                                                    |
|-------|--------------------------------------------------|----------------------------------------------------------------------------------------------------|
| b)    | ⊳ > Přejít k podpisu                             | Čekání na podpis z připojeného zařízení (SM-A325F)<br>Procím epuetite aplikaci po Vočem dotvkovém zařízaní o stickněte tložítko "Dodopsot" |
|       | <ul> <li>Dokončit proces podepisování</li> </ul> | Prosim spusitie aplikaci na vasem uotykovem zanzem a stisknete tracitko. Podepsat .                                                        |
|       | 🔟 Vymazat podpisy                                |                                                                                                    |
| vyhol | Pomoc a Podpora                                  | Podpis: JONÁŠ JOSEF PIRKL - dokument<br>'Žádost o poskytnutí úvěru' (N0000000031608)<br>Číslo procesu: GRCHH5JR42                          |
|       | 🛇 Opustit podepisování                           | p                                                                                                    |
|       |                                                  |                                                                                                    |

Seznam podepisujících

Jan Novák

Jana Nováková

Přejit k podpisu

Přejit k podpisu

6

8

8

#### Podpis na telefonu poradce – 2/4

- 7. Pokud máte telefon spárovaný pouze s KB, pokračujete tlačítkem Podepsat (A)
  - Pokud máte aplikaci spárovanou s více prostředími, v sekci Aplikace kliknete na rozbalovací nabídku a vyberete možnost KB VEP PROD. Po výběru kliknete na tlačítko Podepsat(B)
- 8. Pokud synchronizace mobilní aplikace inSign proběhne v pořádku, objeví se na mobilním telefonu hláška "*Připraven k připojení PC".*
- 9. Následně vyskočí informační okno *"Souhlas s biometrickým podpisem."* Tento GDPR souhlas musí klient vlastnoručně potvrdit volbou *"Ano, souhlasím"*. <u>Tuto akci nesmí provést poradce!</u>

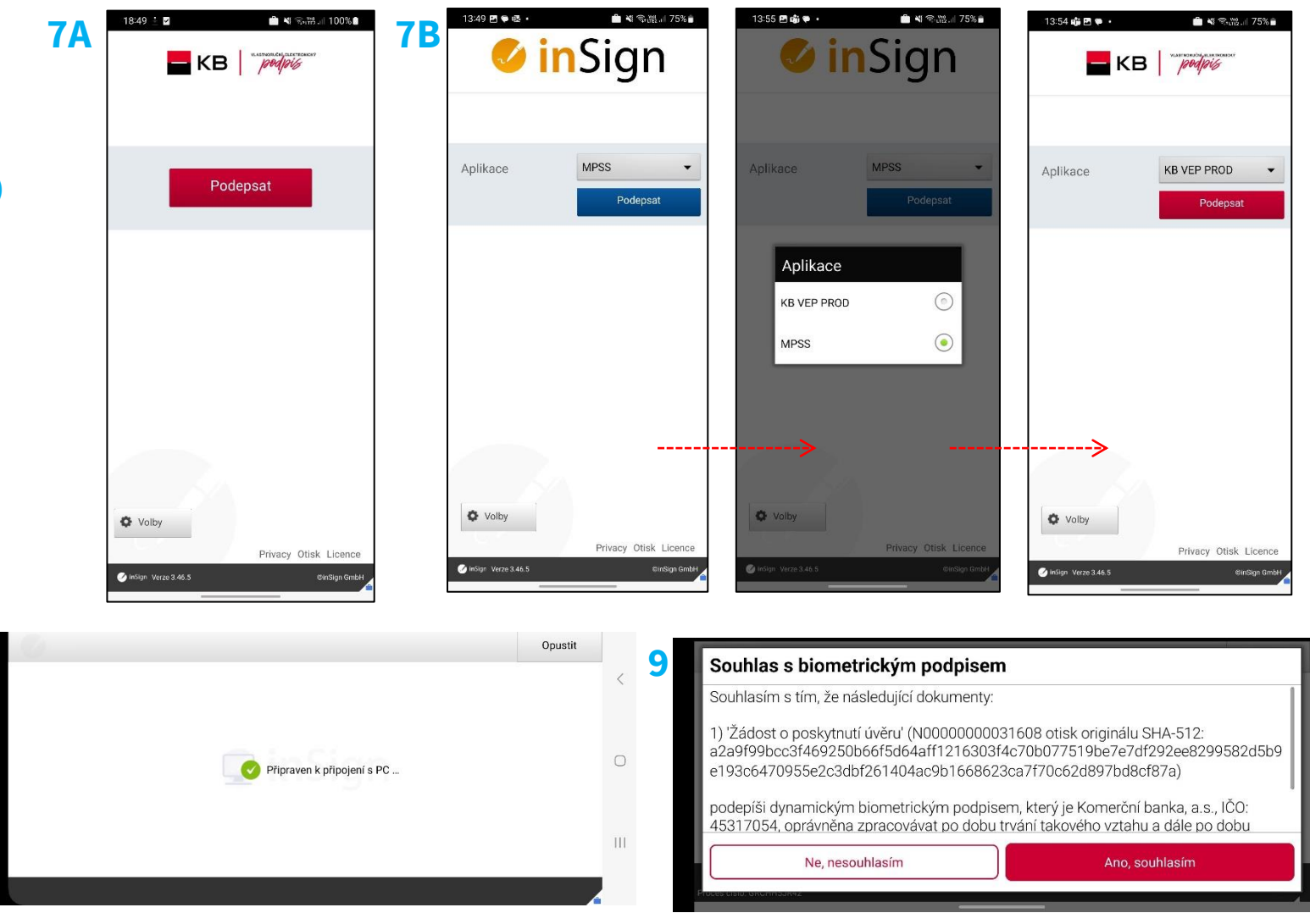

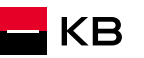

8

#### Podpis na telefonu poradce – 3/4

- 10. Na telefonu se zobrazí podepisovací pole, do tohoto pole klient vyhotoví svůj podpis
  - a) V případě, že je podpis v pořádku, lze jej na mobilním telefonu potvrdit pomocí tlačítka "OK".
  - b) V případě, že je podpis nevyhovující, lze jej vymazat pomocí volby "Zpět" v horním panelu mobilní aplikace a podepsat se znovu
- 11. Pokud proběhne vše v pořádku, objeví se na mobilním telefonu hláška "Podpis úspěšně předán"
- 12. Podpis se přenese do počítače poradce

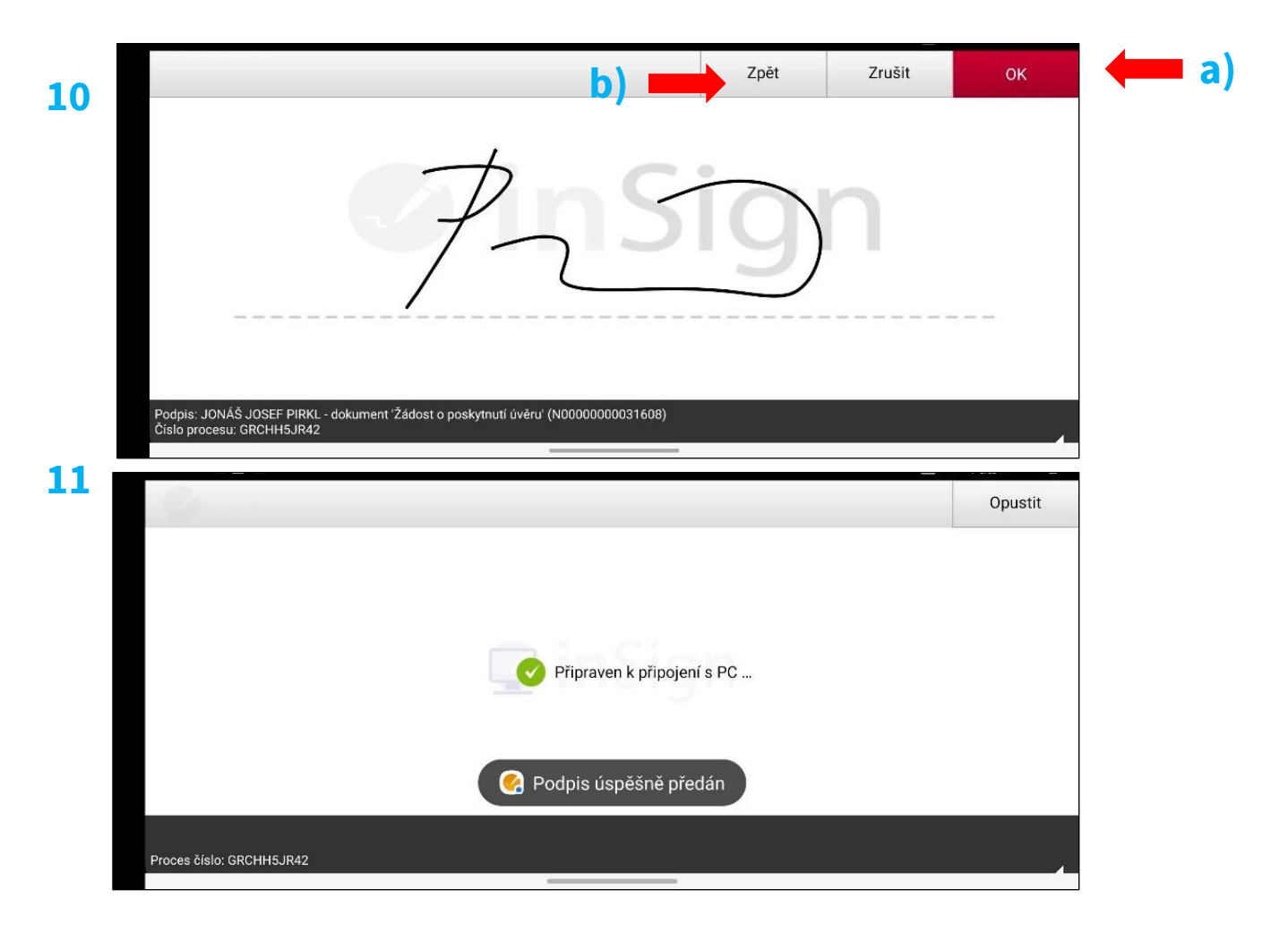

#### Podpis na telefonu poradce – 4/4

- 13. Po propsání podpisu do podpisového pole dokumentu volba "Dokončit proces podepisování" v levém menu aplikace zčervená. Kliknutím na tlačítko akceptujete podpis a dokončíte proces
  - a) Pokud podpis není v pořádku, můžete jej vymazat pomocí tlačítka "Vymazat podpisy" a proceduru zopakovat
  - b) Celé podepisování můžete také úplně zrušit pomocí volby "Opustit podepisování"
- 14. Po Akceptaci podpisu pomocí volby "Dokončit proces podepisování" potvrdíte okno Dokončení podpisového případu a dokumenty se uloží
- 15. Následně se vrátíte na přehled podpisů, vidíte již podepsané a nepodepsané žadatele a celou proceduru opakujete, dokud nejsou podepsaní všichni žadatelé. Případně se můžete k dalším podpisům vrátit později

**POZOR**: podpisový proces nepřerušujte, vyčkejte, dokud u podepisujícího klienta neuvidíte stav "Podepsáno". Pak je možné přejít k dalšímu podpisu.

| U Vymazat podpisy                                                                                                    | A Jan Novák<br>Datum narození 22. 3. 1987<br>Potensán                                                                                                    |
|----------------------------------------------------------------------------------------------------|----------------------------------------------------------------------------------------------------|
| <ul> <li>Pomoc a Podpora</li> <li>Opustit podepisování</li> </ul>                                                                                                    | S Jana Nováková                                                                                                    |
| Více možnosti                                                                                                    | Datum narození 1. 3. 1972<br>K podpisu do 3. 5. 2024, 15:24                                                                                                    |
| d0364e5d-75e3-45cd-95a2-9675fb5da142                                                                                                    | Prejit k podpisu                                                                                                    |
| Podpis 1/1                                                                                                    | Automatický podpis za banku<br>Čeká na předchozí podepisujíci                                                                                                    |
|                                                                                                    |                                                                                                    |
| Dokončení podpisového případu {d0364e5d-75e3                                                                                                    | 3-45cd-95a2-9675fb5da142}                                                                                                    |
| Klient podepsal dokumenty pod mým přímým dohledem a pod<br>elektronickým podpisem. Bankovní poradci a poradci KB Pora<br>distribuce KB je najdou na <mark>extranetu</mark> .<br>Klient byl poučen, že až dokumenty podepíšou všechny strany<br>e-mailu. | dpisy splňují pravidla pro podepisování vlastnoručním<br>denství najdou tato pravidla v INS 04-032. Poradci exte<br>r, najdou je v KB+ v sekci Dokumenty nebo na svém kor |

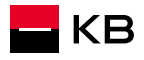

>

## Propojení Noby a InSign, Souhlas s biometrickým podpisem 1/4

- Při prvním spuštění procesu elektronického podpisu na zařízení poradce je nutné provést spárování aplikace NOBY s aplikací inSign
- U načteného dokumentu sjedete na konec a pomocí kliknutí myši vyberete červeně označené podpisové pole klienta (1a)

#### nebo

kliknete v levém menu na tlačítko "Přejít k podpisu" (1b)

- NOBY zobrazí kód (2)
- Spusťte mobilní aplikaci inSign
  - V případě, že mobilní aplikaci inSign nemáte doposud spárovanou s žádným prostředím zobrazí se následující obrazovka (A)
  - Pokud máme aplikaci inSign spárovanou již s jiným systémem než KB (např. eKmen MPSS, aj.), objeví se následující obrazovka (B)

#### **1b** > Přejít k podpisu ŽÁDOST O POSKYTNUTÍ ÚVĚRU Dokončit proces podepisování $\odot$ Ověřovací doložka pro listinné vyhotovení Ŵ Vymazat podpisy Dne: ? Pomoc a Podpora vvžadován **1a** podpis 1/1 $\bigcirc$ Opustit podepisování $\geq$ Q ⊙ |↔| rotoznost, osobní údaje a podpis ověřil(a) Podpis >> Více možností inSign В 💋 inSign Α Připojit a podepsat pomocí aplikace X Zadejte kód v aplikaci Prosím zadejte kód pro přistup zde Podepsat Připojit Prosíme, zadejte kód do aplikace Kód ie platný 2 minut/u 59 sekund/u. O aplikaci 2 Aplikace inSign je používána pro vlastnoruční elektronické podepisová PDF dokumentu. Je volitelným doplňkem webové aplikace se stejným kshunaha Pro používání toto aplikace, musite mít přístup k inSign webové aplikaci. V n Požádat o nový 2 Podepište v inSign aplikaci Jakmile vyberete jiné podpisové pole, můžete jej podepsat přímo v aplikaci inSign. Podpis se pak zobrazí O Volby v dokumentu. Privacy Imprint Aplikace inSign je ke stažení zdarma v Apple App Store a Privacy Imprint Lizenzen Confight Verze 3.39.0 DIS2 AG inSign Verze 3.39.1 ©inSian GmbH 111 0 <

## Propojení Noby a InSign, Souhlas s biometrickým podpisem 2/4

#### Varianta A

Do pole "*Prosím, zadejte kód pro přístup zde*" zadáte přístupový kód z předchozího<u>kroku</u> a potvrdíte jej tlačítkem "Připojit."

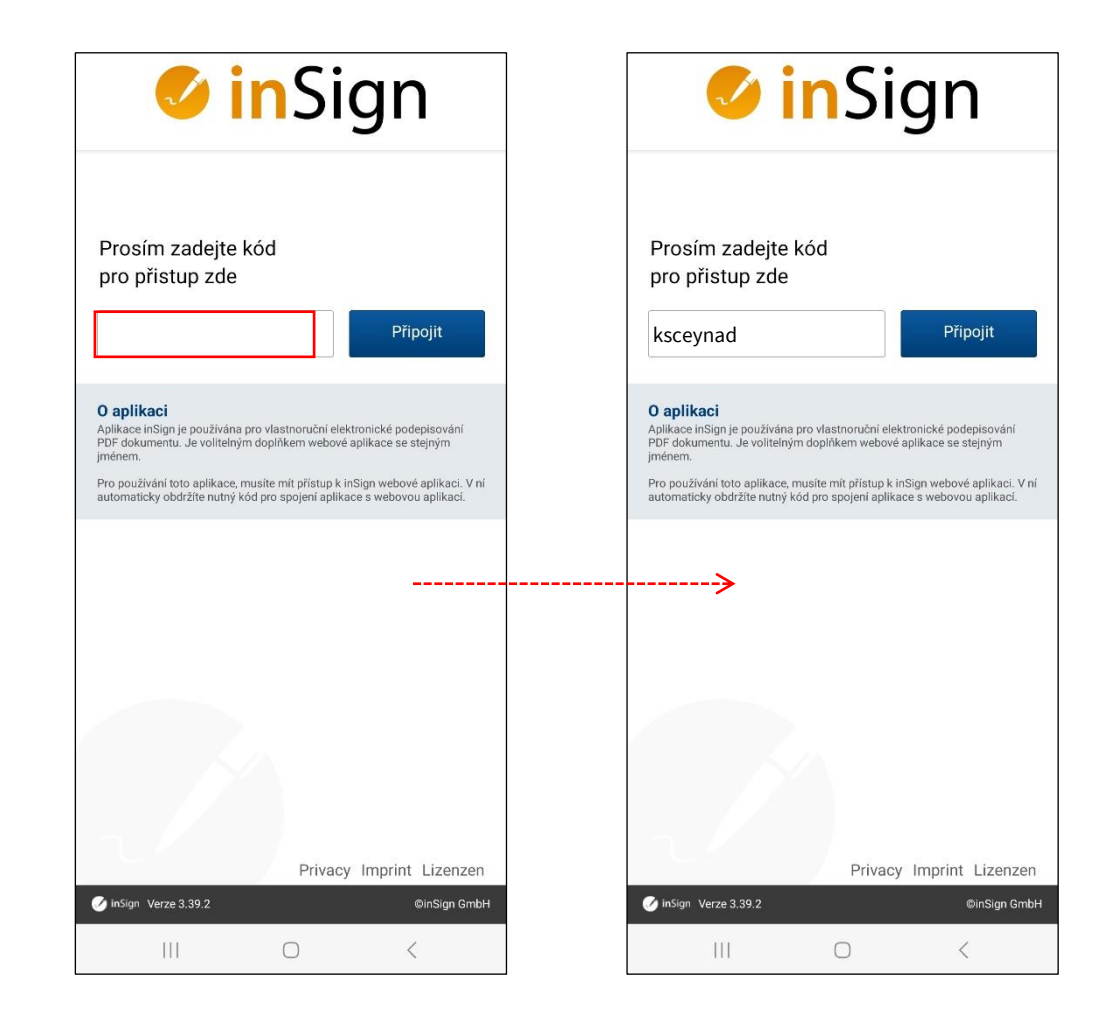

## Propojení Noby a InSign, Souhlas s biometrickým podpisem 3/4

#### Varianta B

Stisknete tlačítko "Volby" a do sekce "Přidání aplikace" opíšete párovací kód z předchozího <u>kroku</u>. Následně stisknete tlačítko "Připojit"

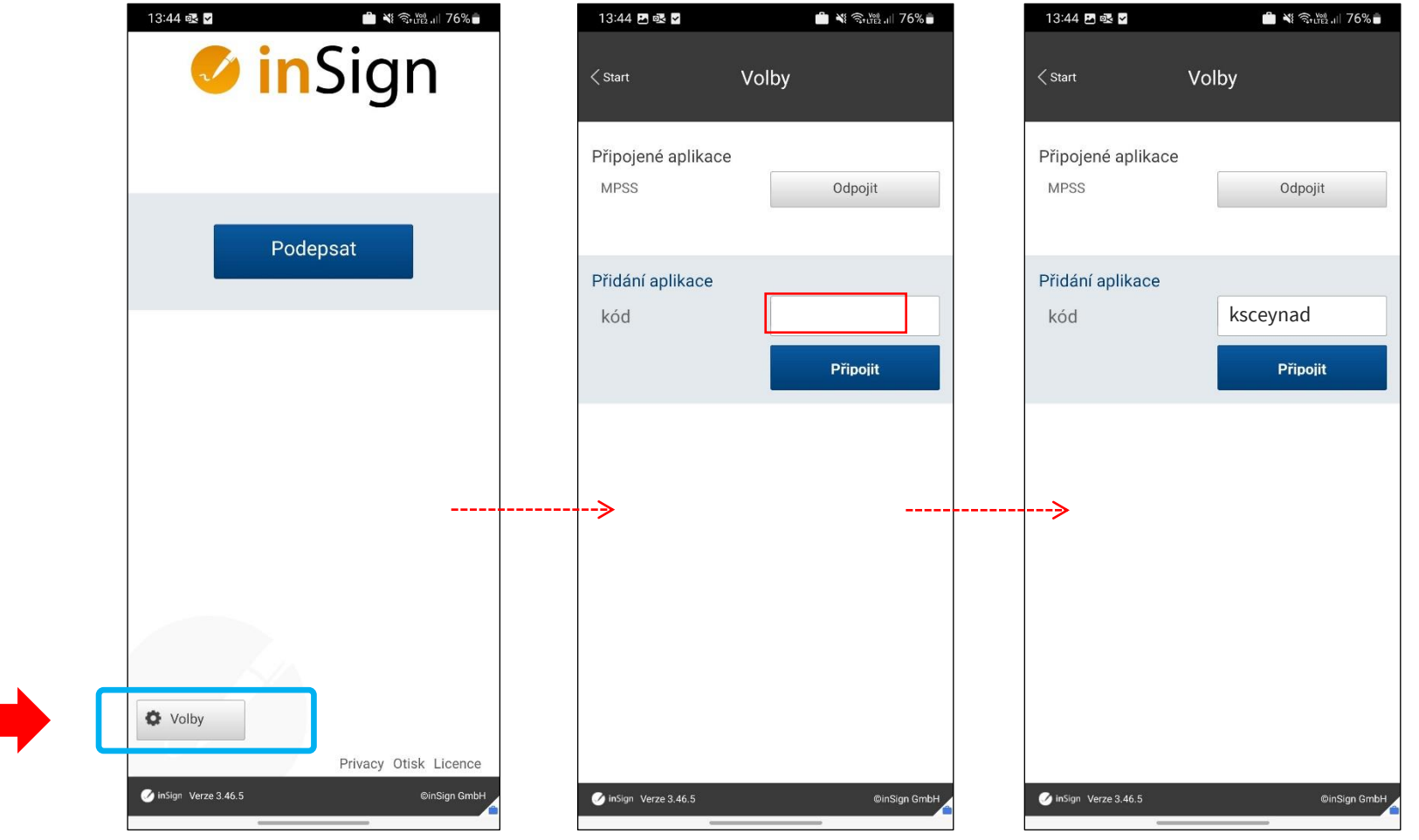

### Propojení Noby a InSign, Souhlas s biometrickým podpisem 4/4

×

#### Další kroky jsou pro obě varianty stejné

Pokud spárování mobilní aplikace proběhne korektně, objeví se ve webovém rozhraní obrazovka "Čekání na podpis" a v mobilní aplikaci problikne informace "Připraven k připojení s PC".

## Čekání na podpis Čekání na podpis z připojeného zařízení (SM-A325F) ... Prosím spusť te aplikaci na Vašem dotykovém zařízení a stiskněte tlačítko "Podepsat".

Podpis: JONÁŠ JOSEF PIRKL - dokument 'Žádost o poskytnutí úvěru' (N0000000031608) Číslo procesu: GRCHH5JR42

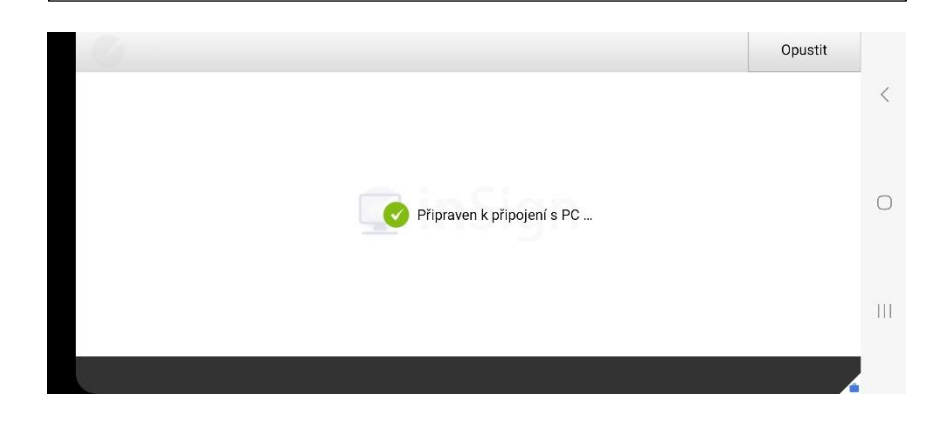

Následně vyskočí okno "Souhlas s biometrickým podpisem." Tento GDPR souhlas musí klient vlastnoručně potvrdit volbou "Ano, souhlasím". Tuto akci nesmí provést poradce!

| Souhlas s biometrickým podpisem                                                                                                    |
|----------------------------------------------------------------------------------------------------|
| Souhlasím s tím, že následující dokumenty:                                                                                                    |
| 1) 'Žádost o poskytnutí úvěru' (N0000000031608 otisk originálu SHA-512:<br>a2a9f99bcc3f469250b66f5d64aff1216303f4c70b077519be7e7df292ee8299582d5b9<br>e193c6470955e2c3dbf261404ac9b1668623ca7f70c62d897bd8cf87a) |
| podepíši dynamickým biometrickým podpisem, který je Komerční banka, a.s., IČO:<br>45317054, oprávněna zpracovávat po dobu trvání takového vztahu a dále po dobu                                                  |
| Ne, nesouhlasím Ano, souhlasím                                                                                                    |
|                                                                                                    |

Po odsouhlasení předchozího kroku se zobrazí podpisová obrazovka. Od tohoto kroku lze pokračovat standardním procesem podepisování, stránka 28, krok 10 Podpis na telefonu poradce – 3/4

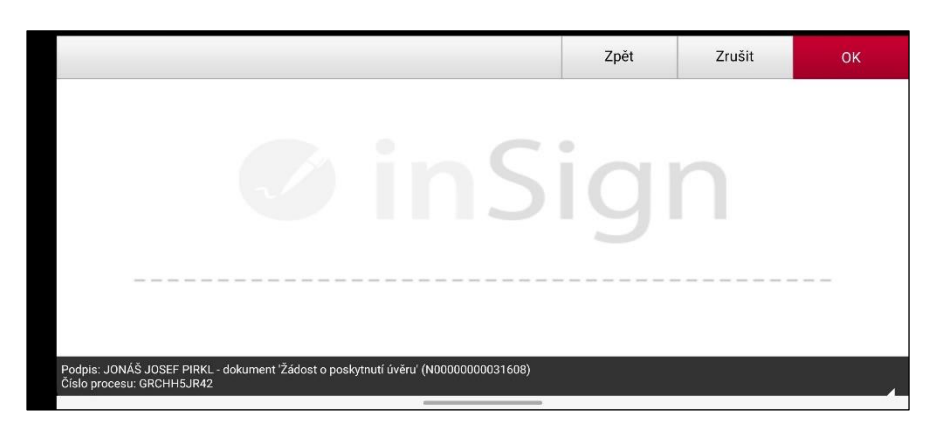

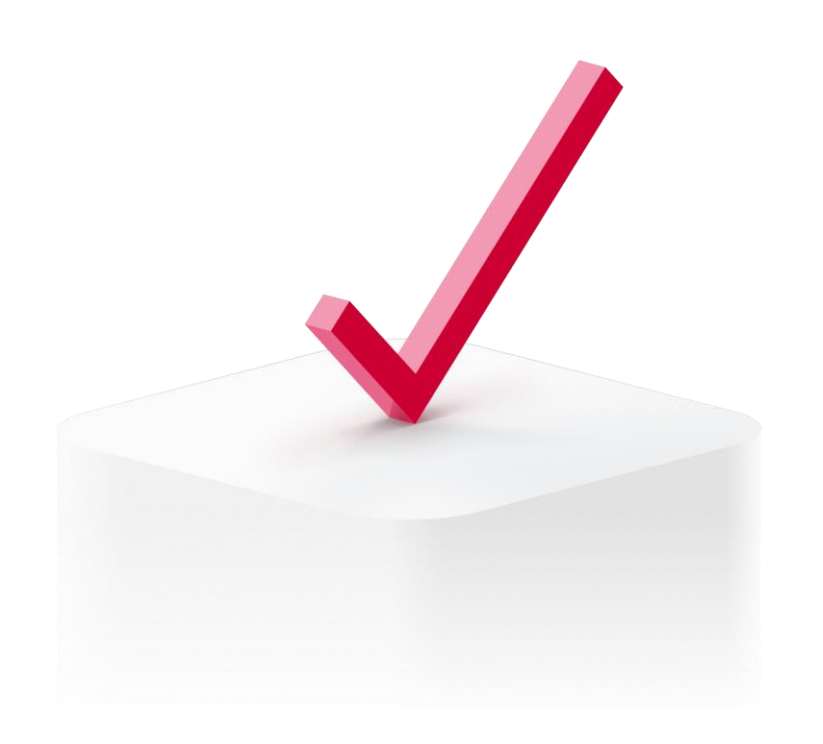

## Podpis KB Klíčem

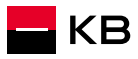

## Podpis KB klíčem – 1/2

Předchozí kroky viz kapitola Spuštění podpisu

- 1. Zvolíte podepisujícího klienta (tlačítko Přejít k podpisu)
- Kliknete na název dokumentu, otevře se šedé okno s tlačítkem "Stáhnout v PDF". Kliknutím na tlačítko dojde ke stažení dokumentu do počítače. Dokument otevřete v prohlížeči. Z šedého okna se dostanete zpět do procesu pomocí volby "Zpět" v levé horní části obrazovky.
- 3. Po seznámení s dokumentem klientovi přečtete text uvedený pod názvem dokumentu a požádáte jej o vyslovení souhlasu
- 4. Vrátíte se na obrazovku *Podpis dokumentu* a kliknete na **Podepsat**
- 5. Vyberete podepisovací metodu Elektronicky KB klíčem

6

- 6. Informace o podepisování se přenese do KB klíče klienta
- 7. Klient na svém telefonu v KB klíči potvrdí, že byl s dokumentem seznámen a následně svým PINem stvrdí podepsání dokumentu

**POZOR:** Podepisující je nutné z této obrazovky odbavovat po sobě jednotlivě. Až podepíše jeden klient (vidím u něj stav "Podepsáno"), je možné zahájit podepisování s dalším podepisujícím klientem. Nikdy neprovádíte podepisování s více podepisujícími současně. Došlo by k nekonzistentnímu stavu a podepisování by skončilo chybou.

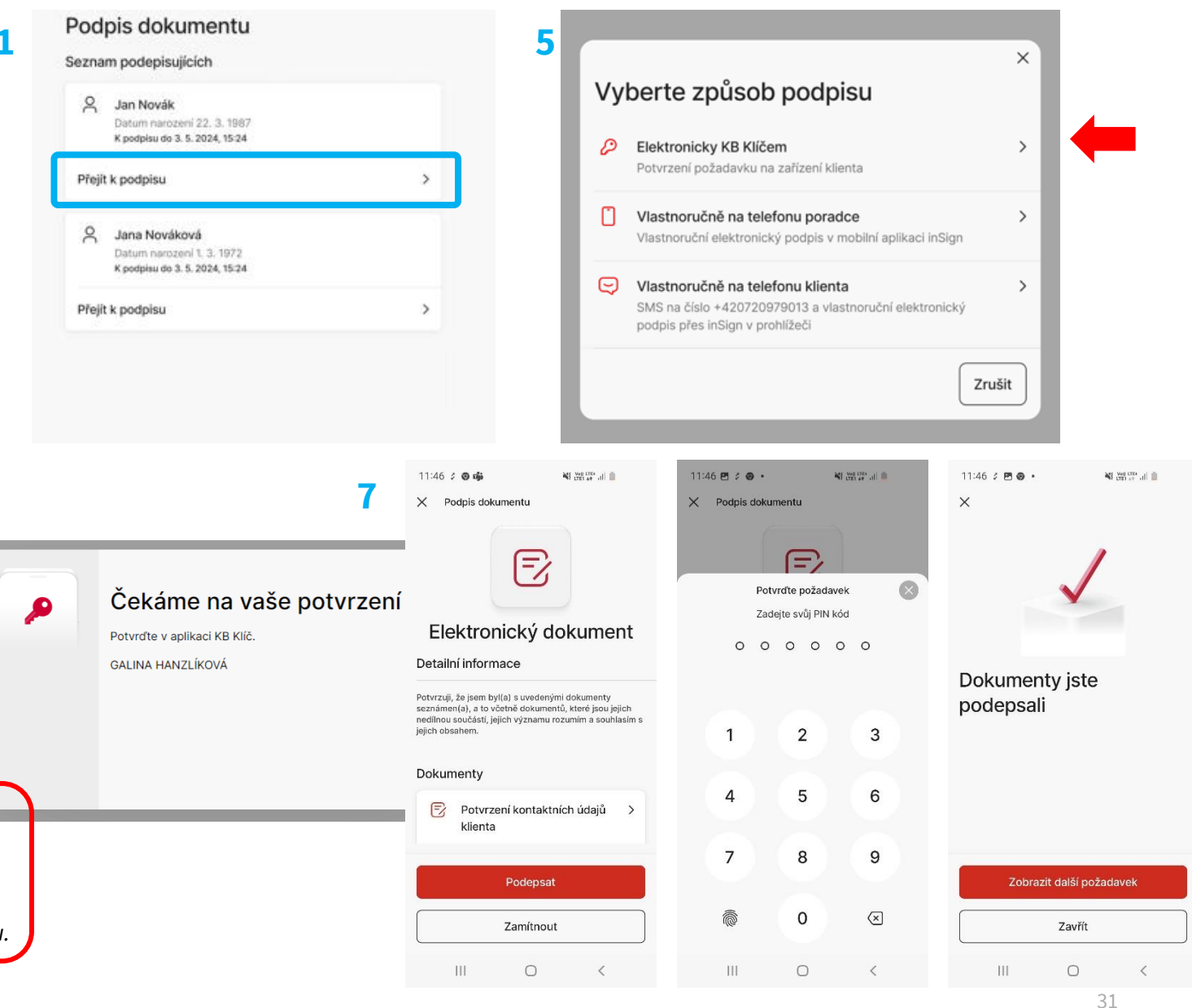

#### Podpis KB klíčem – 2/2

- 8. Po chvíli dojde k synchronizaci podpisu a na počítači Poradce se v okně u podpisovaného klienta objeví stav Podepsáno
- 9. Pokud dokument podpisoval pouze jeden klient, nebo se jednalo o posledního podepisujícího na daném dokumentu, tak se zároveň zobrazí i upozornění, že byl dokument podepsán všemi podepisujícími
- 10. Celou proceduru opakujete, dokud nejsou podepsaní všichni žadatelé.

**POZOR**: podpisový proces nepřerušujte, vyčkejte, dokud u podepisujícího klienta neuvidíte stav "Podepsáno". Pak je možné přejít k dalšímu podpisu.

| Seznam podepisujících                                                          |   | Podpis dokumentu                                                                           |
|--------------------------------------------------------------------------------|---|--------------------------------------------------------------------------------------------|
| A Jan Novák<br>Dotum porozoní 22. 3. 1987<br>Podepsáno                         |   | <ul> <li>Všichni podepisující podepsali dokumenty. Toto okno můžete<br/>zavřít.</li> </ul> |
| A Jana Nováková<br>Datum narození 1. 3. 1972<br>K podpisu do 3. 5. 2024, 15:24 |   | Seznam podepisujících<br>MABEL KABÁTOVÁ                                                    |
| Přejít k podpisu                                                               | > | Podepsáno                                                                                  |
|                                                                                |   |                                                                                            |

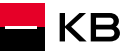

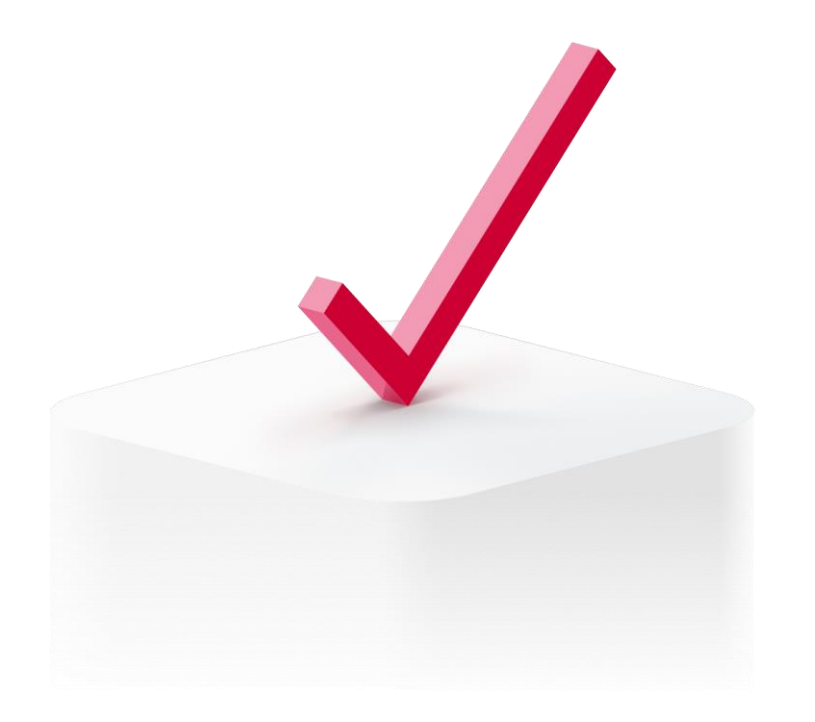

## Podpis na telefonu klienta (SMS odkaz)

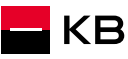

## Podpis na telefonu klienta (SMS) – 1/3

Předchozí kroky viz kapitola Spuštění podpisu

- 1. Zvolíte podepisujícího klienta (tlačítko Přejít k podpisu)
- Kliknete na název dokumentu, otevře se šedé okno s tlačítkem "Stáhnout v PDF". Kliknutím na tlačítko dojde ke stažení dokumentu do počítače. Dokument otevřete v prohlížeči. Z šedého okna se dostanete zpět do procesu pomocí volby "Zpět" v levé horní části obrazovky.
- 3. Po seznámení s dokumentem klientovi přečtete text uvedený pod názvem dokumentu a požádáte jej o vyslovení souhlasu
- 4. Vrátíte se na obrazovku *Podpis dokumentu* a kliknete na **Podepsat**
- 5. Vyberete podepisovací metodu "Vlastnoručně na telefonu klienta"
- 6. Počkáte na stažení dokumentu
  - a) odrolujete na poslední stránku a kliknete na podpisové pole

nebo

- b) kliknete v levém menu na tlačítko "Přejít k podpisu"
- 7. Objeví se nové okno "Podepsání dokumentu přes odkaz v SMS. Zkontrolujete telefonní číslo klienta a odešlete SMS tlačítkem Odeslat SMS
- 8. Po úspěšném odeslání SMS klientovi se v horní části obrazovky objeví zpráva "*Hotovo! SMS byla úspěšně odeslána!*"

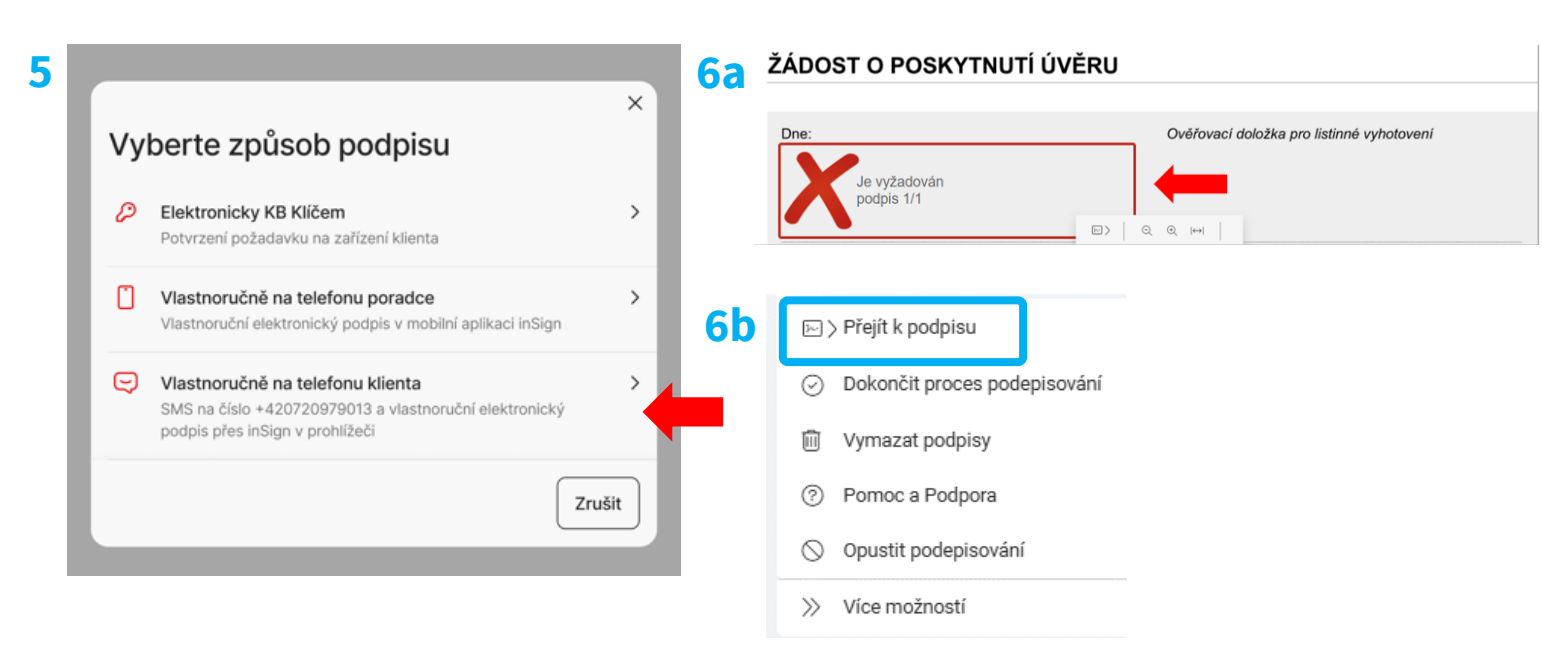

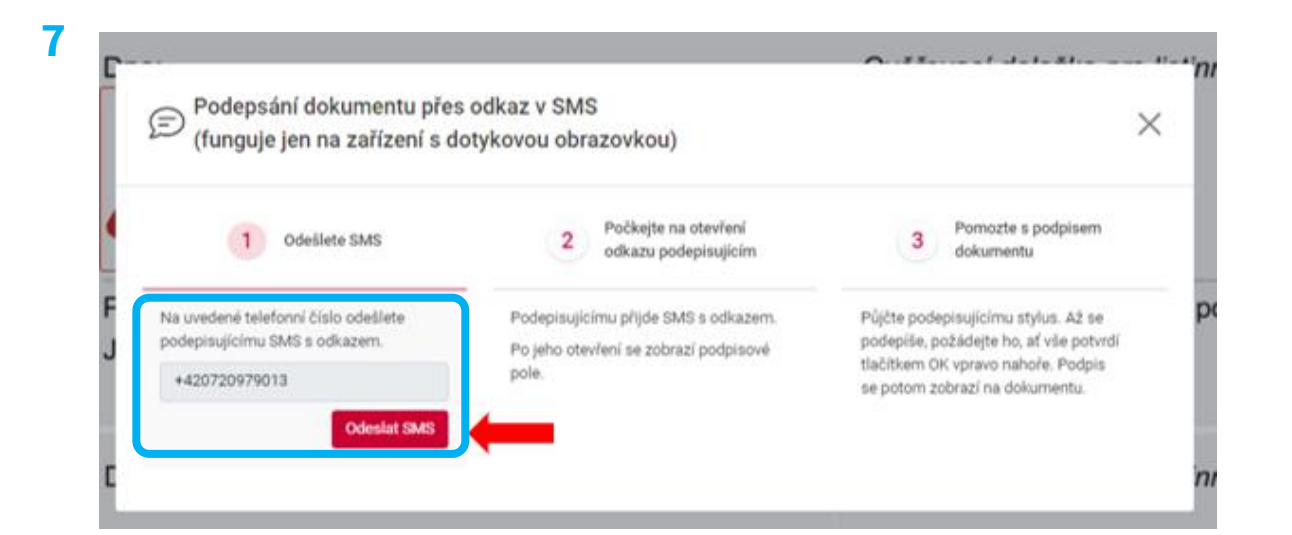

#### Podpis na telefonu klienta (SMS) – 2/3

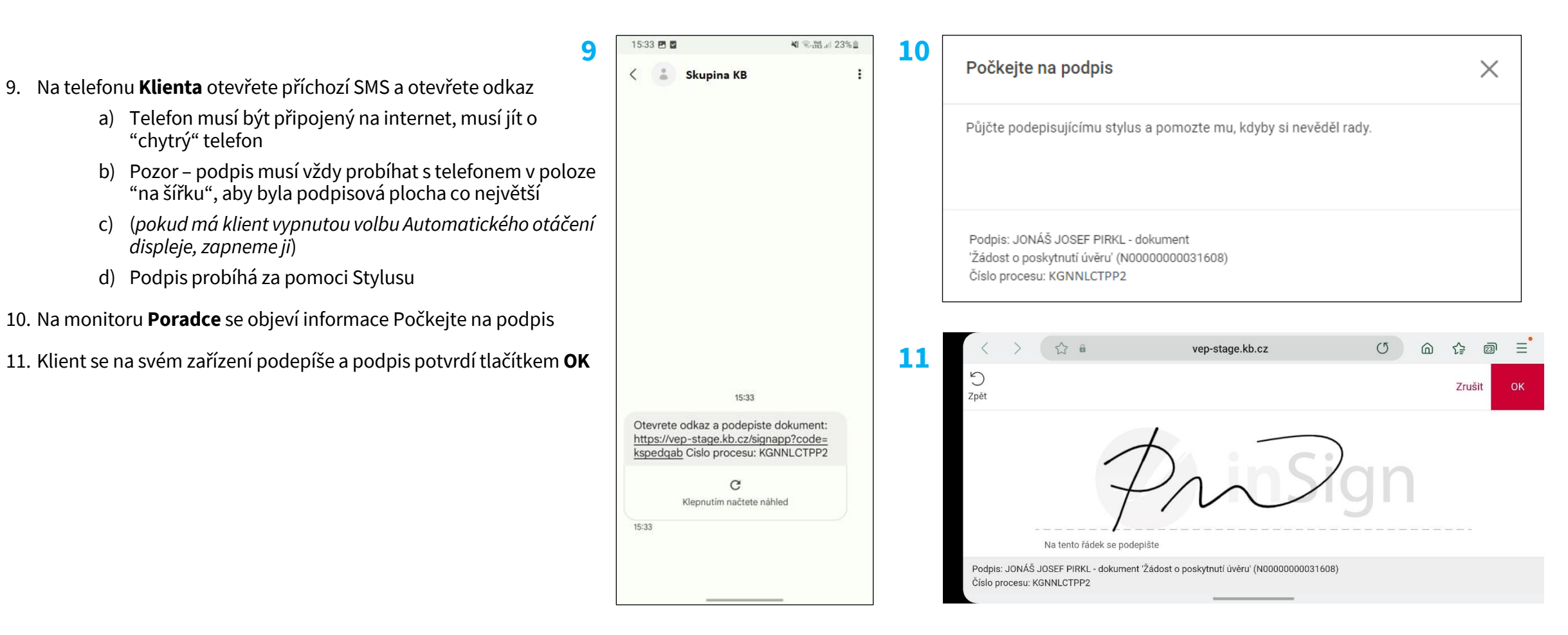

### Podpis na telefonu klienta (SMS) – 3/3

12

- 12. Po propsání podpisu do podpisového pole dokumentu volba "Dokončit proces podepisování" v levém menu aplikace zčervená. Kliknutím na tlačítko akceptujete podpis a dokončíte proces
  - Pokud podpis není v pořádku, můžete jej vymazat pomocí tlačítka "Vymazat podpisy" a proceduru zopakovat
  - b) Celé podepisování mohu také úplně zrušit pomocí volby "Opustit podepisování"
- 13. Po Akceptaci podpisu pomocí volby "Dokončit proces podepisování" potvrdíte okno *Dokončení podpisového případu* a dokumenty se uloží
- 14. V tento moment je možné ukončit podepisování na telefonu Klienta. Na displeji mobilního telefonu klienta objeví dialogové okno "*Nic dalšího už není potřeba. Toto okno už můžete zavřít*". Požádáte klienta, aby stiskl tlačítko "*Zavřít*".
- 15. Následně se vrátíte na přehled podpisů, vidíte již podepsané a nepodepsané žadatele a celou proceduru opakujete, dokud nejsou podepsaní všichni žadatelé. Případně se můžete k dalším podpisům vrátit později

| Okončit proces podepisování                                            | <b>15</b> Podpis dokument                             |
|------------------------------------------------------------------------|-------------------------------------------------------|
| Vymazat podpisy                                                        | Seznam podepisujících                                 |
| ⑦ Pomoc a Podpora                                                      | Jan Novák<br>Datum narození 22. 3. 19                 |
| Opustit podepisování                                                   | Podepsáno                                             |
| >> Vice možnosti                                                       | Jana Nováková<br>Datum narození 1. 3. 1972            |
| Proces                                                                 | K poopisu do 3. 5. 2024, 15:2                         |
| d0364e5d-75e3-45cd-95a2-9675fb5da142                                   | Přejít k podpisu                                      |
| Podpis 1/1                                                             | Radovan Čapek                                         |
| <ul> <li>Žádost o poskytnutí úvěru<br/>(N0000000031608).pdf</li> </ul> | Automatický podpis za b<br>Čeká na předchozí podepisu |
| *                                                                      |                                                       |

Klient podepsal dokumenty pod mým přímým dohledem a podpisy splňují pravidla pro podepisování vlastnoručním elektronickým podpisem. Bankovní poradci a poradci KB Poradenství najdou tato pravidla v INS 04-032. Poradci externí distribuce KB je najdou na extranetu.

Klient byl poučen, že až dokumenty podepíšou všechny strany, najdou je v KB+ v sekci Dokumenty nebo na svém kontaktním e-mailu.

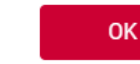

Presentation title

Х
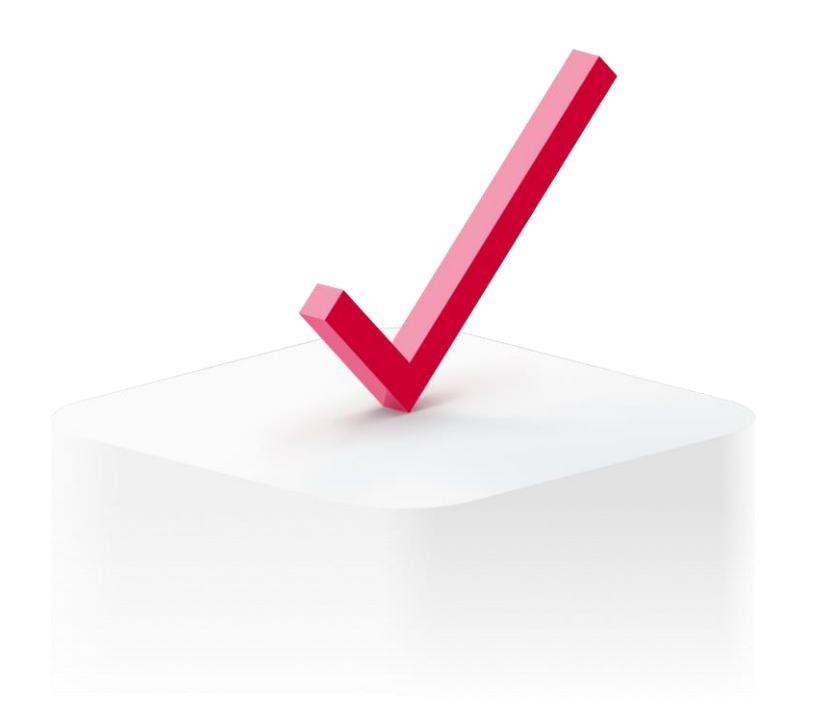

# Zřízení KB identity pro neklienta (KB klíč)

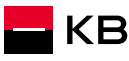

#### Jak získat KB identitu 1/7

Pokud žadatel nevlastní KB klíč, může si jej on-line zřídit dle přiloženého postupu prostřednictvím aplikace **KB+** 

#### Výše uvedené platí pouze pro občany ČR. Cizinci mohou o KB klíč požádat na pobočce KB

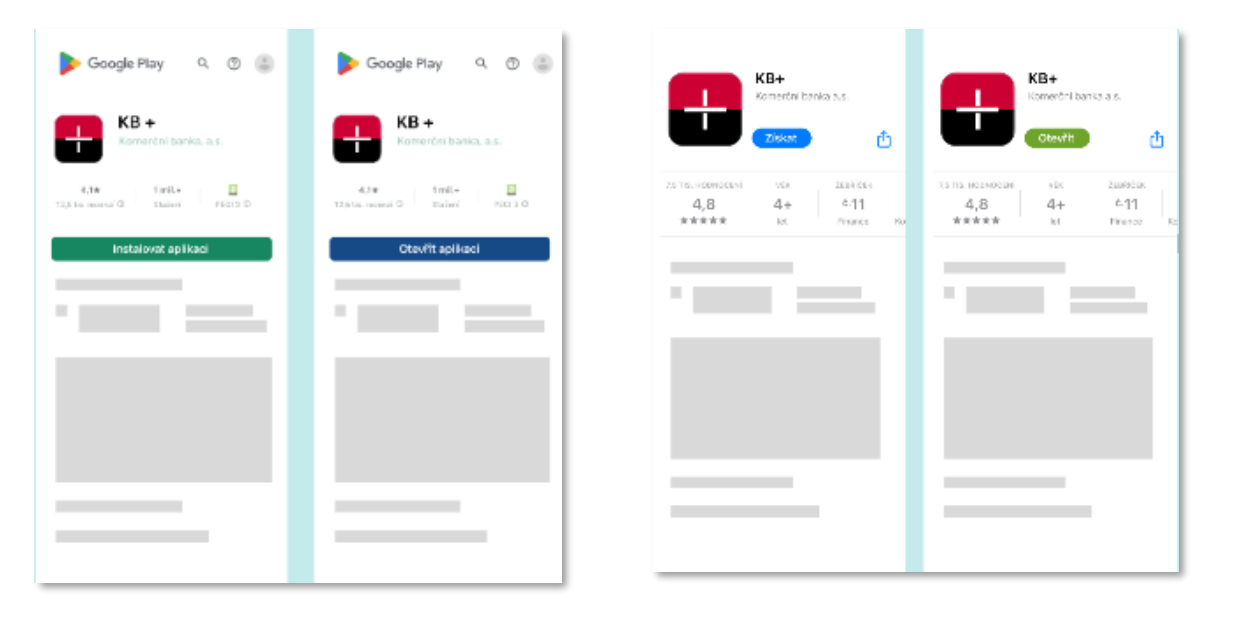

### Prostřednictvím Google Play nebo Apple Store stáhnu aplikaci **KB+**

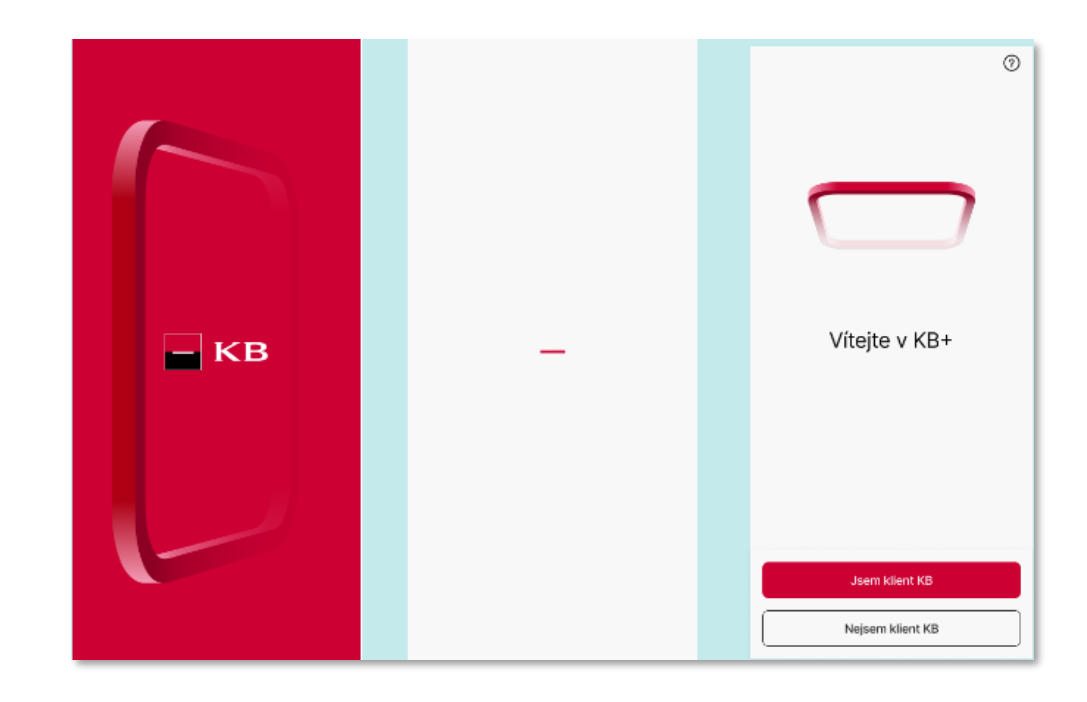

#### Jak získat KB identitu 2/7

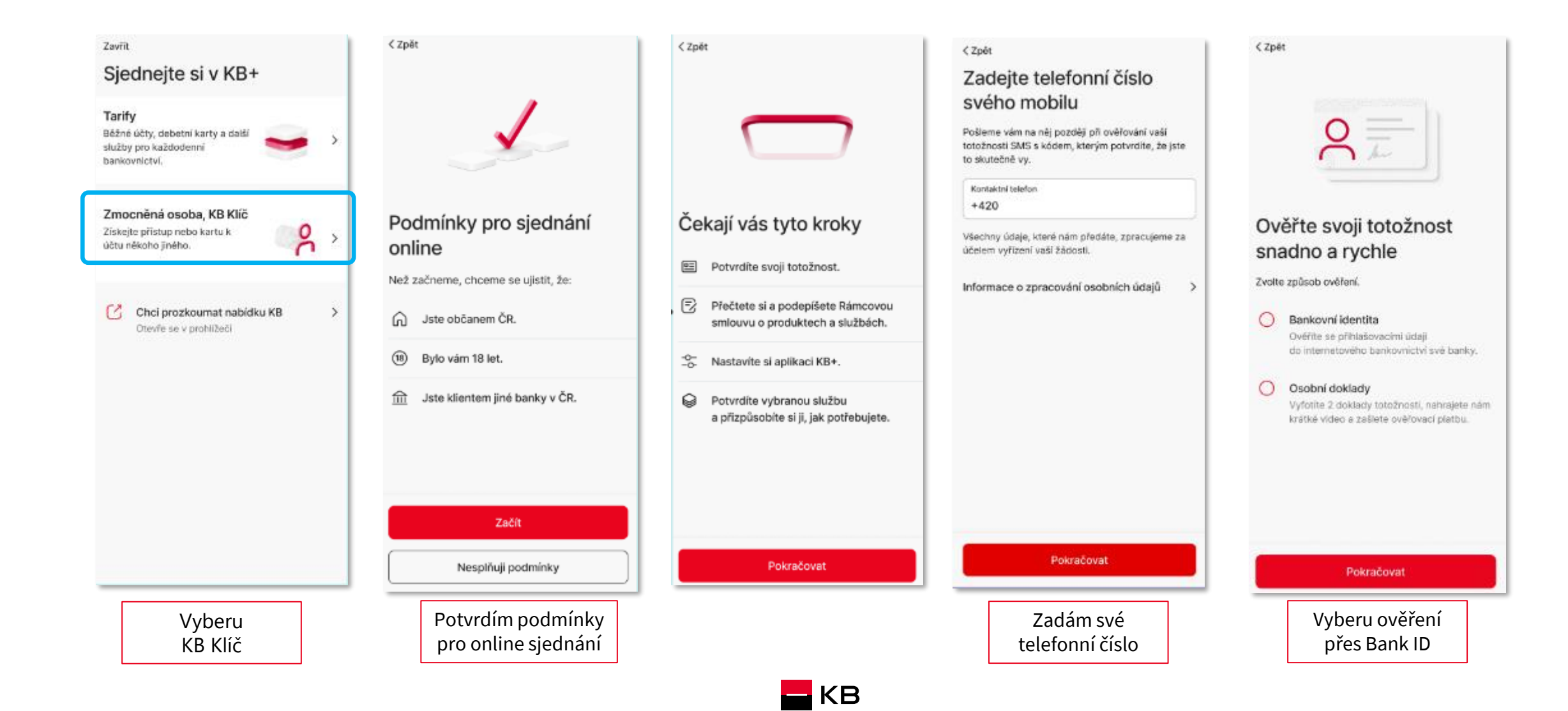

### Jak získat KB identitu 3/7

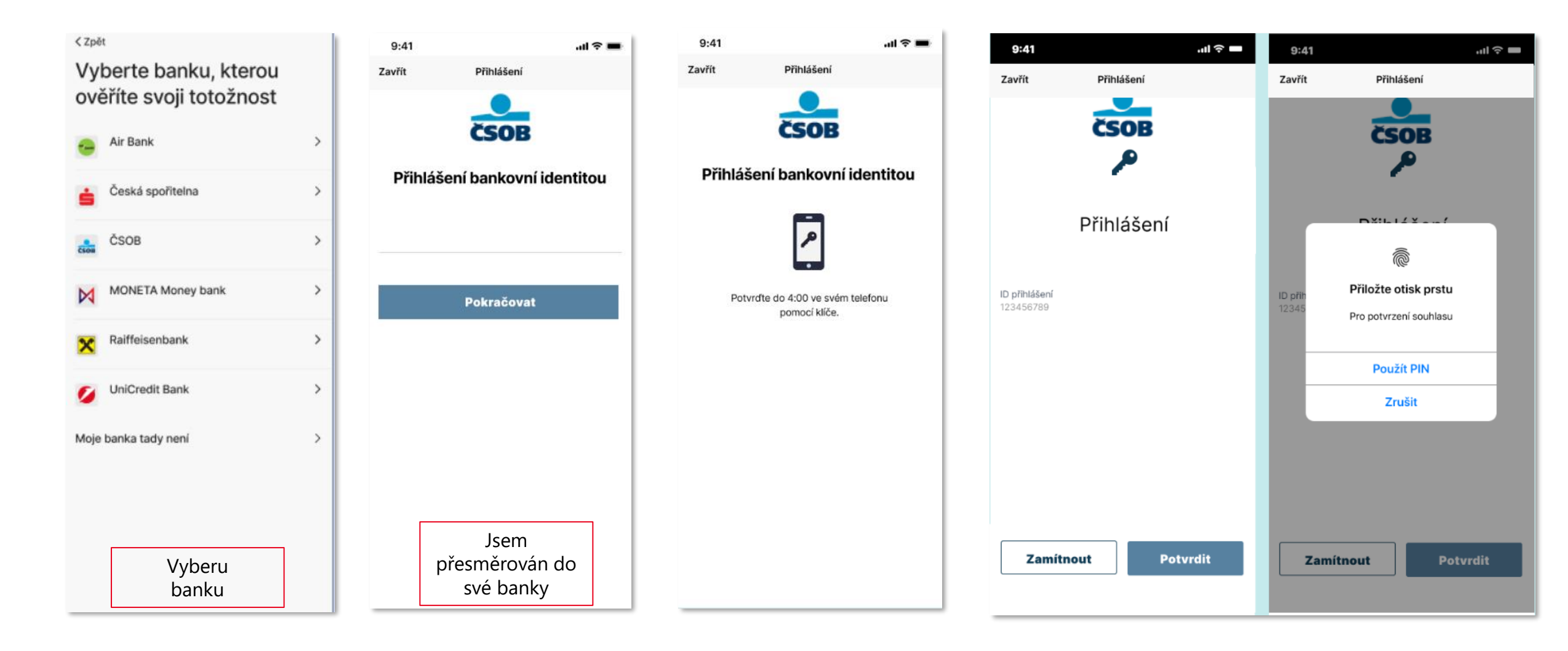

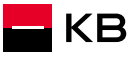

#### Jak získat KB identitu 4/7

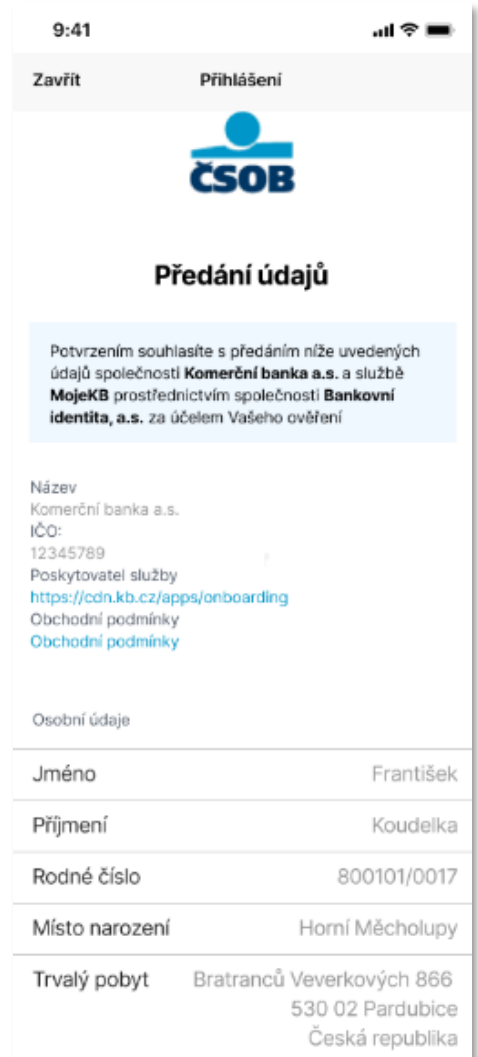

|                | <                      |
|----------------|------------------------|
|                |                        |
|                |                        |
|                |                        |
|                |                        |
|                |                        |
| Typ dokladu    | Občanský průkaz ČR     |
| Číslo dokladu  | 987654321              |
| Platnost do    | 23.9.2021              |
| Datum vydání   | 1. 10. 2011            |
| Vydal          | ÚMČ Praha 9, Česko     |
| E-mail frantis | sek.koudelka@seznam.cz |
| Vydal          | ÚMČ Praha 9, Česko     |
|                |                        |
| Souhlasím s p  | předáním údajů         |
| Souhlasím s t  | rvalým přihlášením     |
| _              |                        |
|                |                        |
| Zamítnout      | Potvrdit               |
|                |                        |
| Det            | rdím                   |
| 1 POIN         |                        |

| Zkontrolujte načtené údaje                                 | Souhlasí vaše kontaktní                                                                                            |
|------------------------------------------------------------|----------------------------------------------------------------------------------------------------|
| Typ dokladu<br>Občanský průkaz                             |                                                                                                    |
| Číslo dokladu<br>123456789                                 | Generatisek.koudelka@seznam.cz<br>Kontaktni e-mail                                                                 |
| Jméno<br>Františak                                         | +420 603 603 603 603 Kontaktni telefon                                                                             |
| Pfijmeni<br>Koudelka                                       | Bratranců Veverkových 11, 250 02<br>Pardubice                                                                      |
| Rodné číslo<br>800101/0017                                 | Kontaktní adresa je adresa trvalého<br>pobytu                                                                      |
| Misto narození<br>Pardubice                                | Potvrzuji, že tyto kontakty slouží k naší<br>komunikaci, zeiména pro zasílání                                      |
| Trvalý pobyt<br>Bratranců Veverkových 11, 250 02 Pardubice | dokumentace a jejích změn a zasilání<br>hesel a kódů, není-li dohodnuto jinak.                                     |
| Platnost do<br>2. 2. 2031                                  | Současně beru na vědomí, že se jimi<br>nahrazují kontaktní údaje k metodám<br>pro elektronický podpis a e-mail pro |
| Datum vydání<br>2. 2. 2021                                 | zasílání smluvní dokumentace, mám-li<br>je sjednány.                                                               |
| Vydal<br>MěÚ Pardubice                                     | Nejedná se o marketingový souhlas.                                                                                 |
| Potvrdit                                                   | Delizedouest                                                                                                    |
| Nesouhlasi                                                 | Contraction of the second                                                                                          |

>

>

>

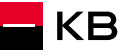

Načítáme data z vaší banky...

#### Jak získat KB identitu 5/7

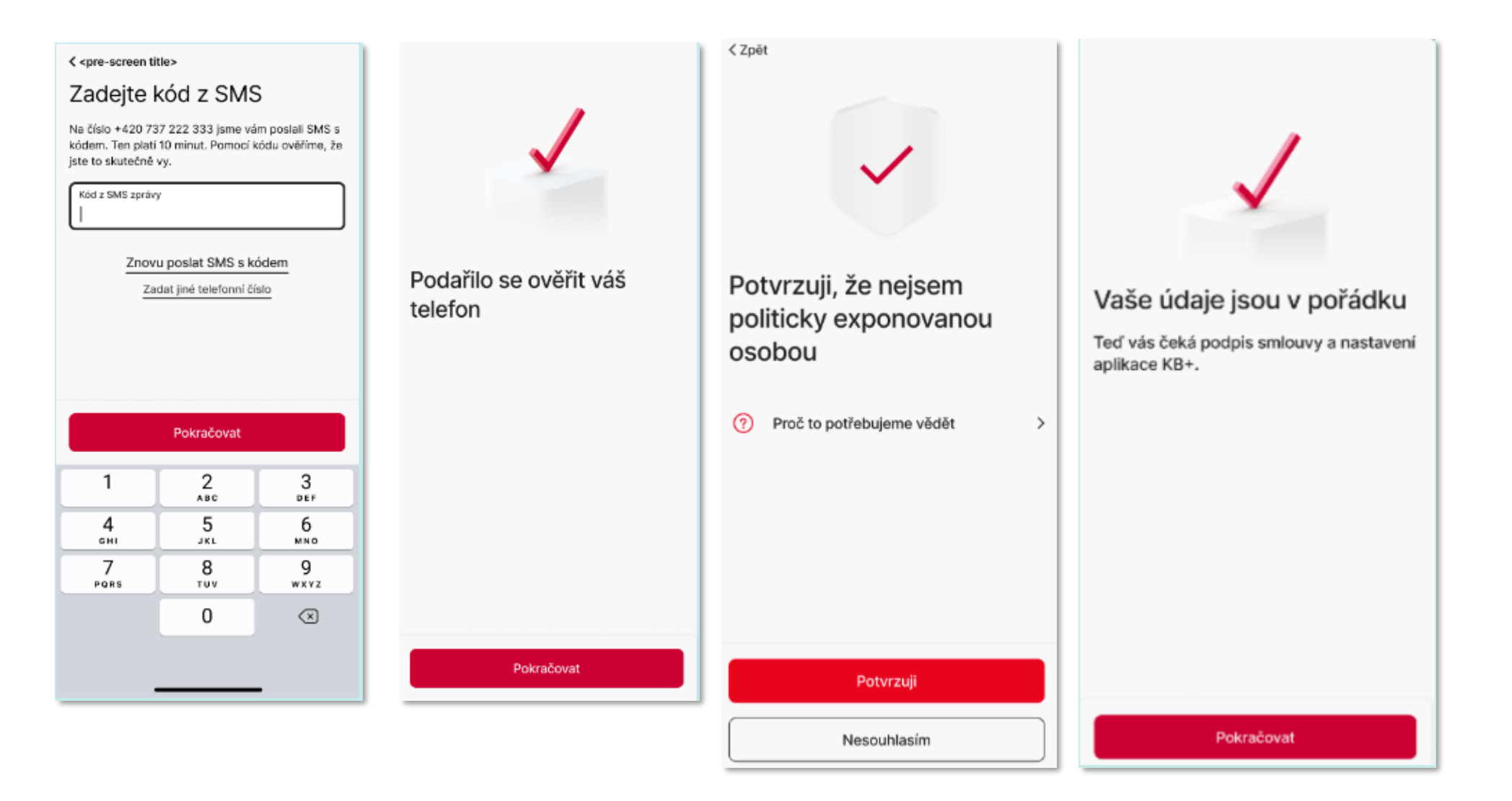

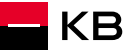

#### Jak získat KB identitu 6/7

Podmínky produktů a služeb a další související dokumenty jsme vám poslali na František.Koudelka@seznam.cz.

#### Rámcová smlouva o produktech a službách

Tímto s námi uzavíráte Rámcovou smlouvu o produktech a službách č. ...... (dále jen "Rámcová smlouva").

#### Rámcová smlouva

Uzavřením Rámcové smlouvy si sjednáváte tyto služby:

- Internetové bankovnictví Moje KB v mobilní i webové aplikaci,
- Metody pro identifikaci, autentizaci a Elektronický podpis, které si můžete aktivovat způsoby uvedenými v Podmínkách produktů a služeb,
- Bankovní identitu KB.

Rámcová smlouva vám dále umožňuje na základě dlíčích smluv jednoduché sjednávání a spravování bankovních produktů uvedených v Podmínkách produktů a služeb, zejména běžných účtů, spořicích účtů a debetních karet.

Další bankovní produkty a služby neuvedené v Podminkách produktů a služeb můžete sjednávat a spravovat v internetovém bankovnictví Moje KB podle naší aktuální nabídky.

#### Vaše prohlášení

Podpisem Rámcové smlouvy potvrzujete, že: • berete na vědomí, že nejen Rámcová smlouva.

#### < Zpět

#### Teď je čas na podpis

Rámcová smlouva Zobrazeno

Podmínky produktů a služeb a další související dokumenty

Podpisem potvrzuji, že obsahu Rámcové smlouvy i dalších souvisejících dokumentů, které mi byly zaslány na kontaktní e-mail, včetně informace o systému pojištění mých vkladů, rozumím a souhlasím s nimi. Beru na vědomí, že produkty jsou ve zkušebním provozu s dočasně omezenými funkcemi.

Jaká omezení má zkušební provoz

# Podepsat

KB

>

>

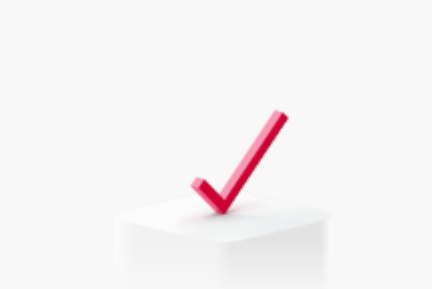

#### Odteď jste naším klientem

Teď si nastavíte aplikaci a přístupové údaje k online bankovnictví KB+.

#### Jak získat KB identitu 7/7

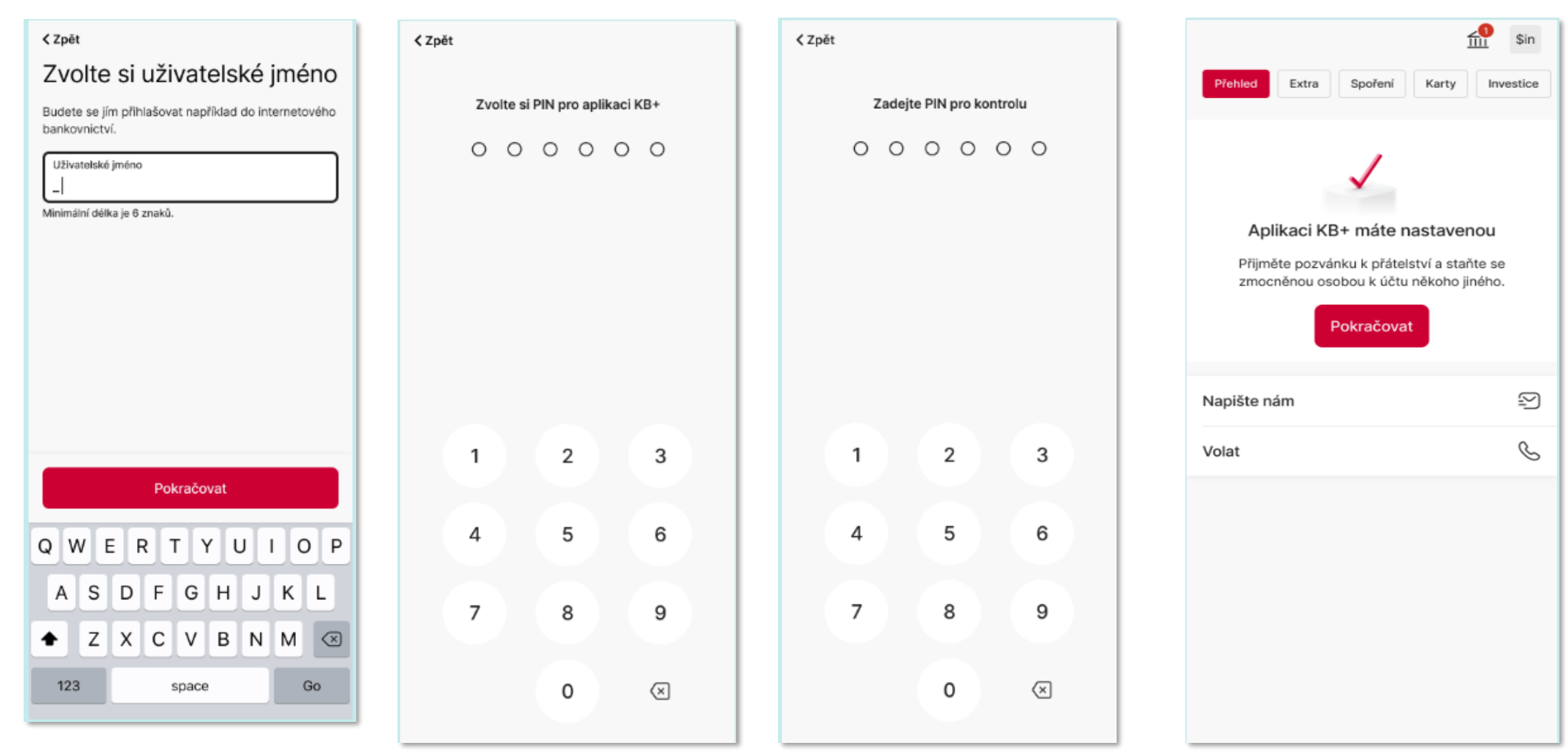

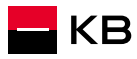

Můžete použít filtr na Přehledu

- Kliknete na tlačítko Podepisování smluv
- Vyberete konkrétní obchod a kliknete na něj

| Vše (1138) Žádosti o úvěr (          | 725) Podepisování sm              | nluv (18)<br>Čerp | bání (133) Správa (3 | (3)                         |                                | Q Příjmení, ID případu, Číslo s     | mlouv |
|--------------------------------------|-----------------------------------|-------------------|----------------------|-----------------------------|--------------------------------|-------------------------------------|-------|
| Klient                               | Produkt                           | ID případu        | Číslo smlouvy        | Vytvořil                    | Stav                           | Úkoly                               |       |
| ČERVEŇÁK HMPD MIKULÁŠ<br>03.04.1978  | Americká hypotéka<br>1 000 000 Kč | 503070689         | HF00003021271        | Michal BALOUN<br>24.05.2024 | Podpis za klient<br>04.07.2024 | Ocenění nemovitosti<br>Podepisování | 0     |
| KYC TEST DLUŽNÍK<br>01.05.1992       | Hypoteční úvěr<br>1 100 000 Kč    | 503070558         | HF00003020215        | Michal BALOUN<br>06.05.2024 | Podpis za klient<br>10.05.2024 | Podepisování                        | Ø     |
| KRATOCHVÍLOVÁ KAROLÍNA<br>15.10.1986 | Hypoteční úvěr<br>1 000 000 Kč    | 503070560         | HF00003020226        | Michal BALOUN<br>06.05.2024 | Podpis za klient<br>10.05.2024 | а                                   | Ø     |
| KYC MANŽEL<br>15.06.1984             | Hypoteční úvěr<br>1 000 000 Kč    | 503070549         | HF00003020138        | Michal BALOUN<br>03.05.2024 | Podpis za klient<br>09.05.2024 | a                                   | Ø     |
| BERGER HFO HONORIUS<br>24.12.1986    | Hypoteční úvěr<br>2 000 000 Kč    | 503068475         | HF00003011822        | Michal BALOUN<br>26.02.2024 | Podpis za klient<br>17.04.2024 | Podepisování                        | Ø     |
| JAKEŠ MILOUŠ<br>06.05.1975           | Hypoteční úvěr<br>3 000 000 Kč    | 503069349         | HF00003014528        | Michal BALOUN<br>21.03.2024 | Podpis za klient<br>22.03.2024 | Podepisování                        | Ø     |
| LÁTALOVÁ HFO ZOJA<br>04.06.2003      | Hypoteční úvěr<br>300 000 Kč      | 503069162         | HF00003013109        | Michal BALOUN<br>05.03.2024 | Podpis za klient<br>14.03.2024 | а                                   | (     |

G

#### Spuštění el. podpisu

- V detailu obchodu kliknete na Úkoly
- Vyberete ve spodní části úkol Podepisování
- (má označení "K vyřízení")
- Kliknete na "očičko"

| Americká hypotéka     | 503070689           |                                  |                       |                    |                          |
|-----------------------|---------------------|----------------------------------|-----------------------|--------------------|--------------------------|
| MIKULÁŠ ČERVEŇÁK HMPD | 970582398           |                                  |                       |                    |                          |
|                       |                     |                                  |                       |                    |                          |
|                       | Demonster           |                                  |                       |                    |                          |
|                       | Parametry           | Procesy                          |                       |                    |                          |
|                       |                     |                                  |                       |                    |                          |
|                       | Změna úrokové sazby |                                  |                       |                    |                          |
|                       |                     | Typ procesu                      | Datum vytvoření       | ID procesu         | Stav                     |
|                       | Žadatelé            |                                  |                       |                    |                          |
|                       |                     | Hlavní uvěrový proces            | 04.07.2024            | 8444332            | O Podpis za klienta      |
|                       | Nemovitosti         |                                  |                       |                    |                          |
|                       |                     |                                  |                       |                    |                          |
|                       | Požadavky a změny   |                                  |                       |                    |                          |
|                       |                     | Úkoly                            |                       | Předat na special  | istu 🕀 Nová konzultace 👻 |
|                       | Podmínky ko splnění |                                  |                       |                    |                          |
|                       | Pouninky ke spineni | Včo (1) Aktivní (1)              | Dekenčené (0)         |                    |                          |
| (                     |                     | VSe (I) AKUVIII (I)              | Dokoncene (0)         |                    |                          |
|                       | Ukoly               | Typ / Označení                   | Proces / ID           | Datum vytvoření ID | úkolu Stav               |
|                       |                     |                                  |                       |                    |                          |
|                       | Dokumenty           | Podepisování                     | Hlavní uvěrový proces |                    |                          |
|                       |                     | Smlouva o hypotečním úvěru - AHÚ | 8444332               | 04.07.2024 84      | 60667 O K vyřízení 💿     |
|                       | Mimořádná splátka   |                                  |                       |                    |                          |
|                       |                     |                                  |                       |                    |                          |

Spuštění el. podpisu

- Na novém okně vyberete Přejít k podepisování
- Další kroky jsou už stejné, jako u podpisu Žádosti.

Pozor – externí partner může využít jen tyto způsoby podpisu:

- KB klíč
- Podpis na telefonu klienta u klienta s potvrzeným (zasmluvněným) telefonním číslem.

| JEPISOVAIII (0400007) Conversion and delovy process<br>Jřeno: 4.7.2024 15:09 Zadavatel: Dvořáková Klára (10138)                                                                                                    |                                    |  |  |  |  |
|----------------------------------------------------------------------------------------------------|------------------------------------|--|--|--|--|
| <ul> <li>Lhůta pro podepsání dokumentu do: 3.8.2024</li> </ul>                                                                                                    |                                    |  |  |  |  |
| Požadavek                                                                                                    |                                    |  |  |  |  |
| Typ dokumentu<br>Smlouva o hypotečním úvěru - AHÚ                                                                                                    | ID čárového kódu<br>S0000015727519 |  |  |  |  |
| Popis<br>Dobrý den, smluvní dokumentace je připravena k elektronickému podpisu s klientem.<br>K dokumentaci se dostanete přes odkaz "Přejít k podepisování".<br>Po ověření totožnosti klienta a zajištění jeho podpisu bude úkol automaticky dokončen. |                                    |  |  |  |  |
| Zadavatel: Chromek Ondřej EX - 489<br>Datum: 04.07.2024 15:09:37                                                                                                    |                                    |  |  |  |  |
| Přejít k podepisování                                                                                                    |                                    |  |  |  |  |
|                                                                                                    |                                    |  |  |  |  |

#### Zavřít

1

1

- Podepisování dokumentu spustíte tlačítkem
   **Připravit k podpisu**
- Spustí se příprava dokumentů pro elektronický podpis
- nápis **Připravit k podpisu** zešedne
- Objeví se informace Příprava dokumentu k podpisu může trvat až 15 vteřin, až po této době prosím stiskněte tlačítko **Obnovit**

| Hypoteční<br>MAREK SVO                    | úvěr 503076998<br>BODNÝ 951090494 Ro | zcestník Dokun | nenty k podpisu | Elektronický podpis         | © ¢ ≗          |
|-------------------------------------------|--------------------------------------|----------------|-----------------|-----------------------------|----------------|
| Smlouva o hypotečním<br>O v procesu Formi | n úvěru<br>Id: NU0000035142503       |                |                 | Odeslat náhled klientovi    | ualizovat stav |
| 🖍 ELEKTRONICKÝ I                          | PODPIS                               |                |                 |                             |                |
|                                           |                                      |                |                 |                             |                |
| Role                                      | Jméno a příjmení                     | Typ podpisu    | Stav podpisu    | PŘIPRAVIT K PODPISU OBNOVIT | PODEPSAT       |
| Podpis žadatele                           | MAREK SVOBODNÝ                       |                | NESPUŠTĚNO      |                             |                |

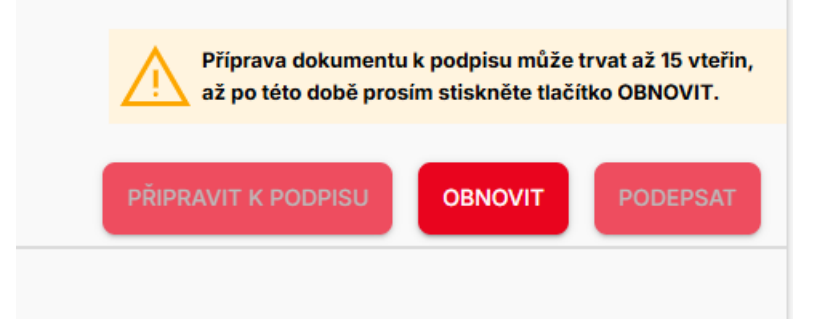

- Po cca 15 vteřinách kliknete na tlačítko OBNOVIT
- Zpřístupní se tlačítko **PODEPSAT** a objeví se informace Probíhá podepisování dokumentu
- Pokud se tlačítko PODEPSAT nezaktivní, opakujte postup po chvilce znovu
- Kliknete na **PODEPSAT**

| Hypoteční úvěr 5<br>MAREK SVOBODNÝ 5                      | 503076998<br>951090494 Rozcestník Dok | umenty k podpisu Elektronický podpis | Ĺ Ļ ≗                           |
|-----------------------------------------------------------|---------------------------------------|--------------------------------------|---------------------------------|
| Smiouva o hypotečním úvěru<br>O v procesu Formid: NU00000 | 035142503                             | Odeslat náhled kliento               | ovi Aktualizovat stav           |
| 🖍 ELEKTRONICKÝ PODPIS                                     |                                       |                                      |                                 |
|                                                           |                                       | (j) r                                | Probíhá podepisování dokumentu. |
| Role Jméno a příjn                                        | není Typ podpisu                      | Stav podpisu PŘIPRAV                 | VIT K PODPISU OBNOVIT PODEPSAT  |
| Podpis žadatele MAREK SVO                                 | DBODNÝ                                | ▼ NESPUŠTĚNO                         |                                 |

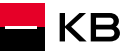

- Tlačítko Podepsat vyvolá obrazovku přihlášení do samotných podpisů
- Přihlásíte se stejným způsobem jako do aplikace NOBY

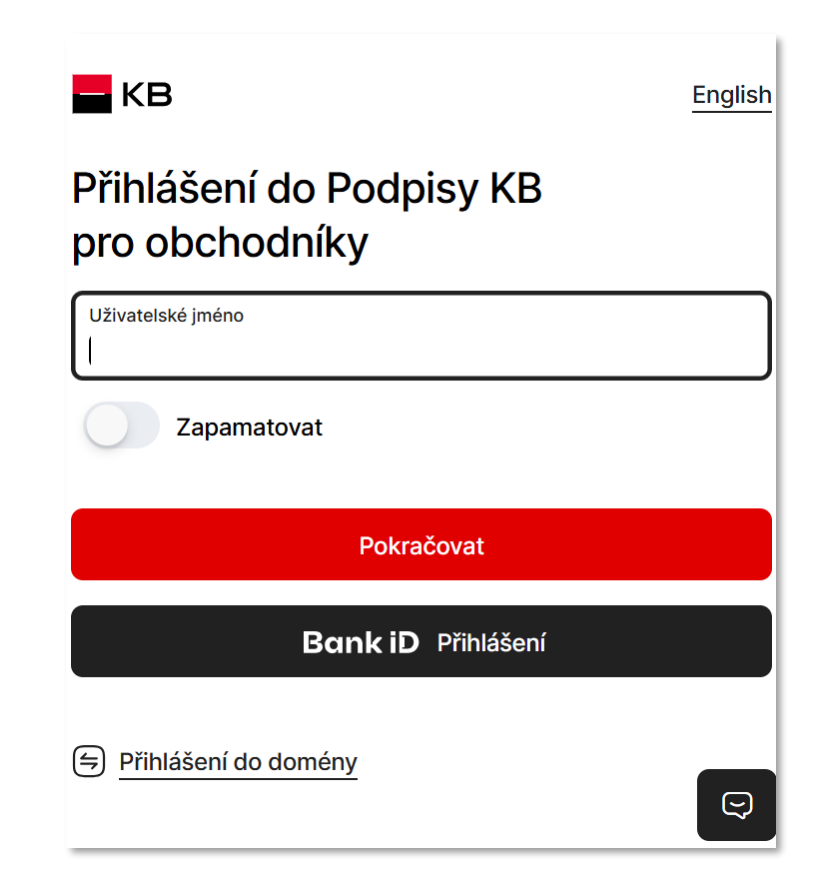

- 1) Vyberete podepisující osobu
- Přejdete k podpisu u vybrané osoby kliknutím na tlačítko "Přejít k podpisu"
- 3) Kliknete na název dokumentu, otevře se šedé okno s tlačítkem "*Stáhnout v PDF*. Kliknutím na tlačítko dojde ke stažení dokumentu do počítače.
  2) Dokument otevřete v prohlížeči. Z šedého okna se dostanete zpět do procesu pomocí volby "*Zpět*" v levé horní části obrazovky.
- Po seznámení s dokumentem klientovi přečtete text uvedený pod názvem dokumentu a požádáte jej o vyslovení souhlasu
- 5) Následně kliknu na tlačítko **Podepsat** a přecházíte k výběru podpisové metody

| ጸ      | Jan Novák<br>Datum narozeni 22, 3, 1987<br>K podpisu do 3, 5, 2024, 15-24      |   |
|--------|--------------------------------------------------------------------------------|---|
| Přejit | t k podpisu                                                                    | > |
| 8      | Jana Nováková<br>Datum narození 1. 3. 1972<br>K podpisu do 3. 5. 2024, 15:24   |   |
| fejit  | t k podpisu                                                                    | > |
| 8      | Radovan Čapek<br>Automatický podpis za banku<br>Čeká na předchozí podepisující |   |

Podpis dokumentu

## < Zpět Podpis dokumentu 3 Ð Smlouva k hypotečnímu úvěru Pokračováním k podpisu výše uvedeného dokumentu potvrzujete, že vám byly na váš e-mail zaslány předsmluvní informace podle zákona o spotřebitelském úvěru (ESIP) a další dokumenty, jež jsou nedílnou součástí výše uvedeného dokumentu, rozumíte jejich významu, obsahu a našemu poskytnutému vysvětlení a souhlasíte s nimi.

Podepsat

POZOR: Podepisující je nutné z této obrazovky odbavovat po sobě jednotlivě. Až podepíše jeden klient (vidím u něj stav "Podepsáno"), je možné zahájit podepisování s dalším podepisujícím klientem. Nikdy neprovádíte podepisování s více podepisujícími současně. Došlo by k nekonzistentnímu stavu a podepisování by skončilo chybou. 5

NOBY nabídne pouze ty varianty podpisu, které jsou pro daný dokument a podepisující osoby vhodné. U Smlouvy o úvěr se mohou zobrazit 2 varianty podpisu:

- Podpis elektronicky KB klíčem
  - Preferovaná varianta
  - Klient se podepíše na svém zařízení, jak je zvyklý z používání KB aplikací
- Vlastnoručně na telefonu klienta
  - Tato varianta se zobrazí pouze v případě, že má klient potvrzený (zasmluvněný) telefon pro komunikaci s KB
  - Žadatel se podepíše na svém zařízení pomocí odkazu z SMS

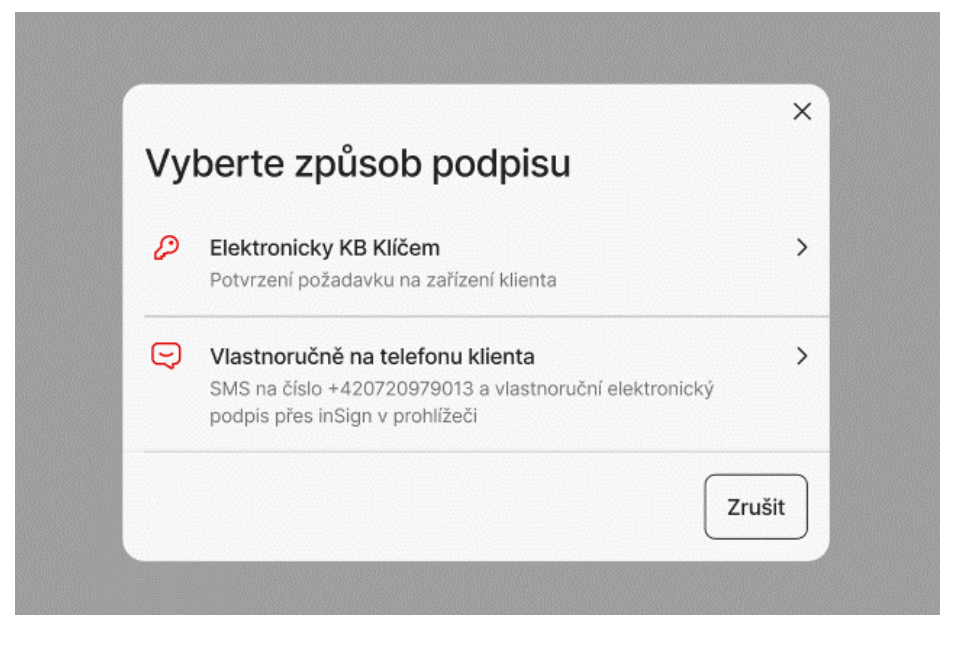

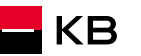

#### Podpis KB klíčem – 1/2

- 1. Vyberete podepisovací metodu Elektronicky KB klíčem
- 2. Informace o podepisování se přenese do KB klíče klienta
- **3.** Klient na svém telefonu v KB klíči potvrdí, že byl s dokumentem seznámen a následně svým PINem stvrdí podepsání dokumentu

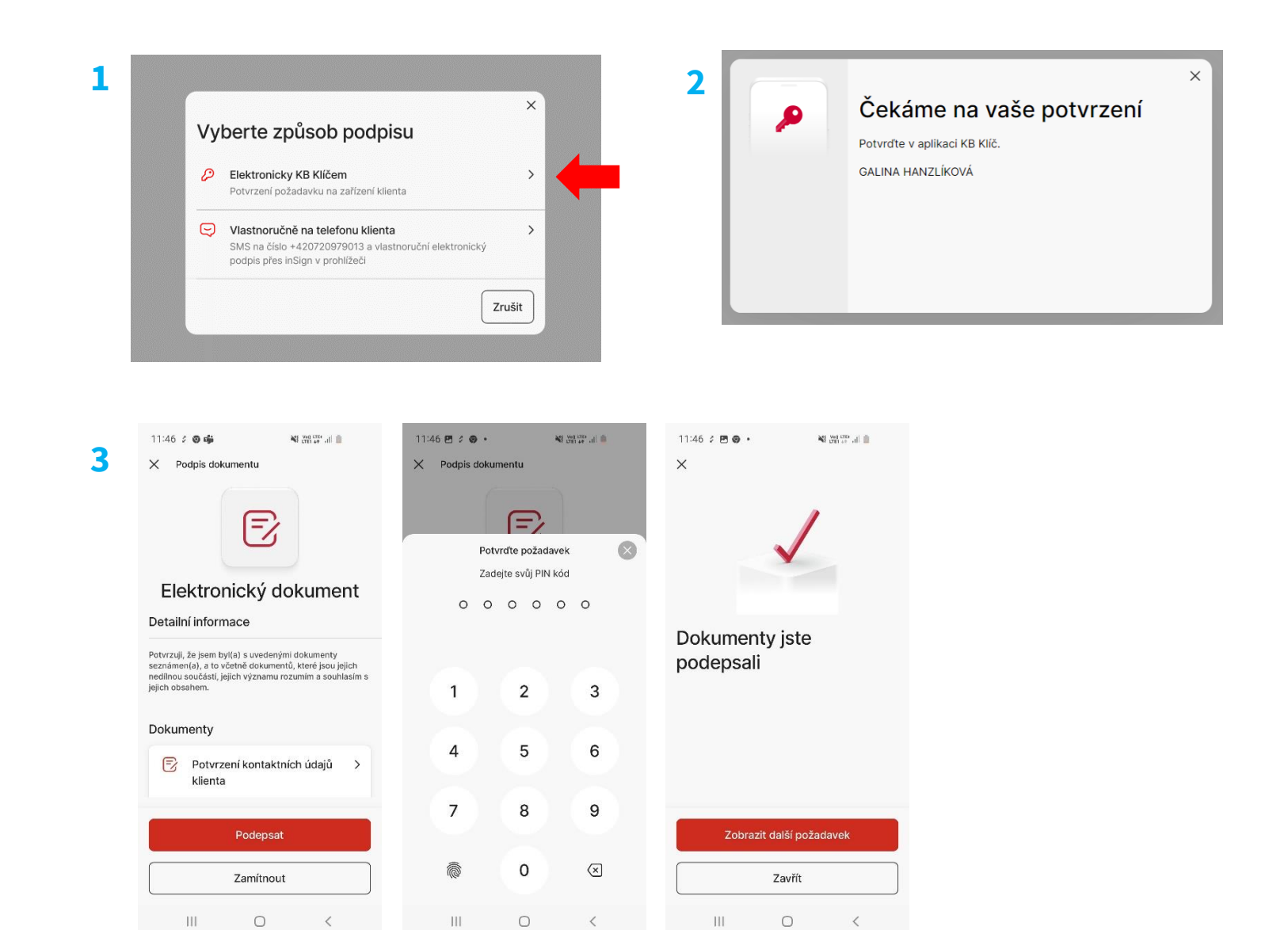

#### Podpis KB klíčem – 2/2

8. Po chvíli dojde k synchronizaci podpisu a na počítači Poradce se v okně u podpisovaného klienta objeví stav Podepsáno 8

- 9. Pokud dokument podpisoval pouze jeden klient, nebo se jednalo o posledního podepisujícího na daném dokumentu, tak se zároveň zobrazí i upozornění, že byl dokument podepsán všemi podepisujícími
- 10. Celou proceduru opakujete, dokud nejsou podepsaní všichni žadatelé.
- 11. Podpis za banku se připojí automaticky po podpisu všech žadatelů

**POZOR**: podpisový proces nepřerušujte, vyčkejte, dokud u podepisujícího klienta neuvidíte stav "Podepsáno". Pak je možné přejít k dalšímu podpisu.

| Pod<br><sub>Sezna</sub> | <b>pis dokumentu</b><br>m podepisujících                                            |   | 9 | ** KB+ - Google Chrome       -       -       -       -       -       -       -       -       -       -       -       -       -       -       -       -       -       -       -       -       -       -       -       -       -       -       -       -       -       -       -       -       -       -       -       -       -       -       -       -       -       -       -       -       -       -       -       -       -       -       -       -       -       -       -       -       -       -       -       -       -       -       -       -       -       -       -       -       -       -       -       -       -       -       -       -       -       -       -       -       -       -       -       -       -       -       -       -       -       -       -       -       -       -       -       -       -       -       -       -       -       -       -       -       -       -       -       -       -       -       -       -       -       -       -       -       - |
|-------------------------|-------------------------------------------------------------------------------------|---|---|----------------------------------------------------------------------------------------------------|
| 2                       | Jan Novák<br>Dotum corozon( 22. 3. 1987<br>Podepsáno                                |   |   | <ul> <li>Všichni podepisující podepsali dokumenty. Toto okno můžete<br/>zavřít.</li> </ul>                                                                                                    |
| 2                       | <b>Jana Nováková</b><br>Datum narození 1. 3. 1972<br>K podpisu do 3. 5. 2024, 15:24 |   |   | Seznam podepisujících<br>MABEL KABÁTOVÁ                                                                                                    |
| Přejí                   | t k podpisu                                                                         | > |   | Podepsáno                                                                                                    |
| 0                       | Radovan Čapek<br>Automatický podpis za banku<br>Čeká na předchozí podepisujíci      |   |   |                                                                                                    |

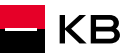

#### Podpis na telefonu klienta (SMS) – 1/3

- 1. Vyberete podepisovací metodu "Vlastnoručně na telefonu klienta"
- 2. Počkáte na stažení dokumentu
  - a) odrolujete na poslední stránku a kliknete na podpisové pole

nebo

- b) kliknete v levém menu na tlačítko "Přejít k podpisu"
- 3. Objeví se nové okno "*Podepsání dokumentu přes odkaz v SMS*". Zkontrolujete telefonní číslo klienta a odešlete SMS tlačítkem Odeslat SMS
- 4. Po úspěšném odeslání SMS klientovi se v horní části obrazovky objeví zpráva "*Hotovo! SMS byla úspěšně odeslána!*"

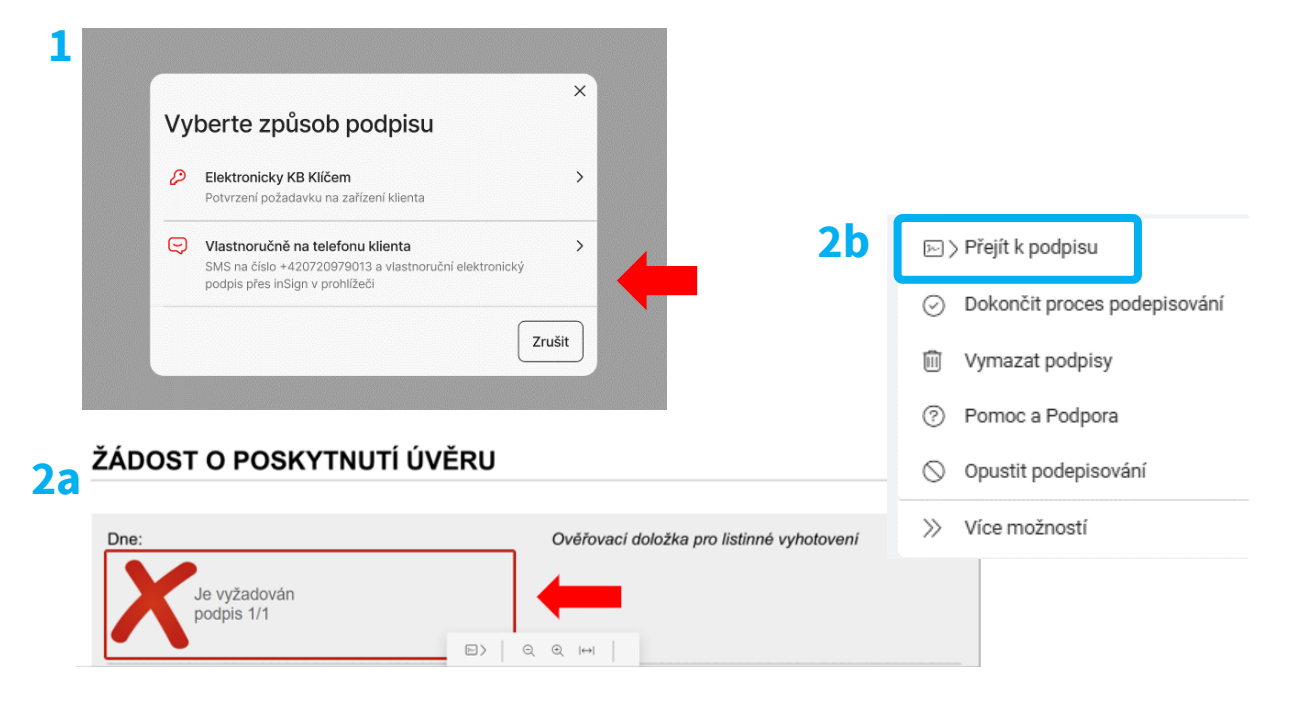

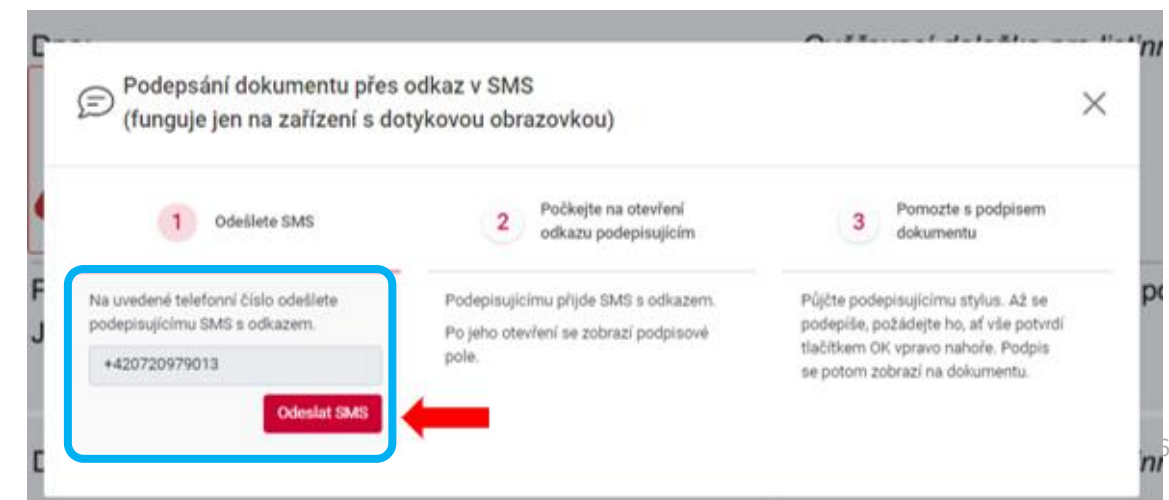

3

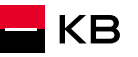

#### Podpis na telefonu klienta (SMS) – 2/3

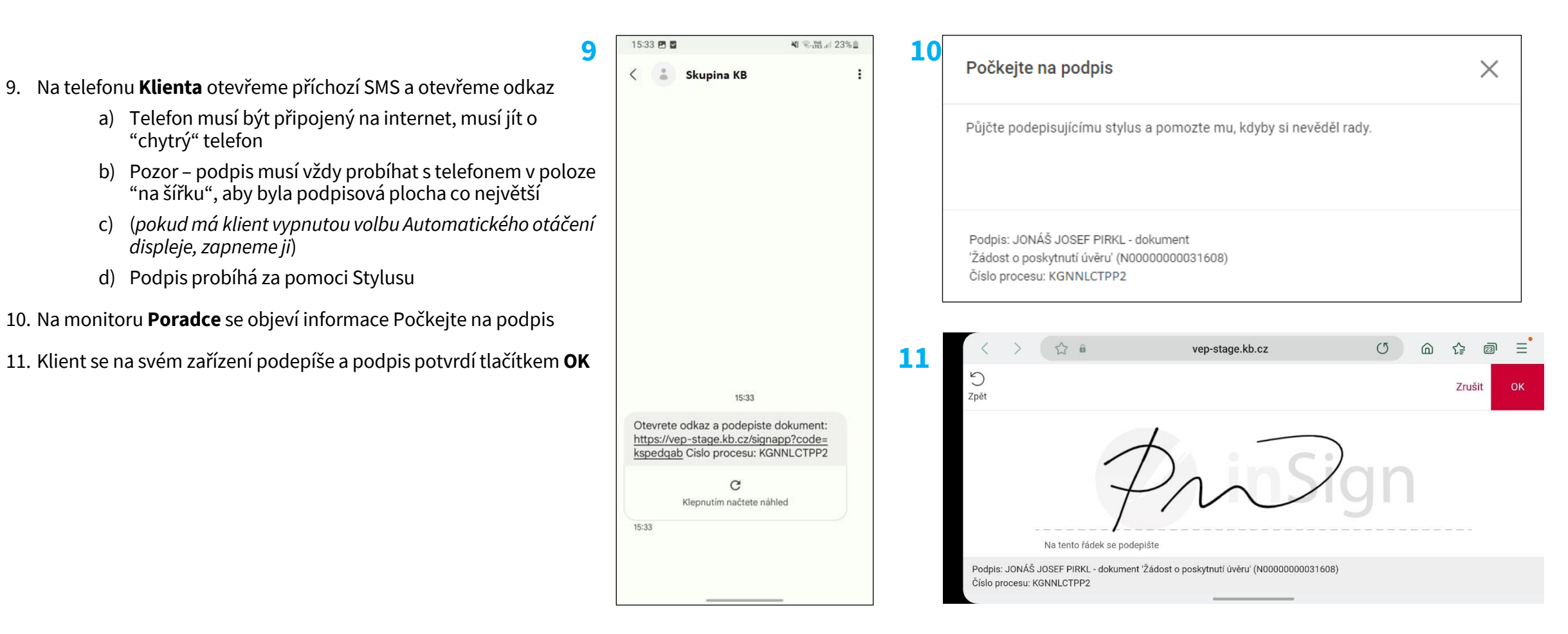

#### Podpis na telefonu klienta (SMS) – 3/3

12

13

- 12. Po propsání podpisu do podpisového pole dokumentu volba "Dokončit proces podepisování" v levém menu aplikace zčervená. Kliknutím na tlačítko akceptujete podpis a dokončíte proces
  - a) Pokud podpis není v pořádku, můžete jej vymazat pomocí tlačítka "Vymazat podpisy" a proceduru zopakovat
  - b) Celé podepisování mohu také úplně zrušit pomocí volby "Opustit podepisování"
- 13. Po Akceptaci podpisu pomocí volby "Dokončit proces podepisování" potvrdíte okno *Dokončení podpisového případu* a dokumenty se uloží
- 14. V tento moment je možné ukončit podepisování na telefonu **Klienta.** Na displeji mobilního telefonu klienta objeví dialogové okno "*Nic dalšího už není potřeba. Toto okno už můžete zavřít"*. Požádáte klienta, aby stiskl tlačítko "*Zavřít"*.
- 15. Následně se vrátíte na přehled podpisů, vidíte již podepsané a nepodepsané žadatele a celou proceduru opakujete, dokud nejsou podepsaní všichni žadatelé. Případně se můžete k dalším podpisům vrátit později
- 16. Podpis za banku se připojí automaticky po podpisu všech žadatelů

| Dokončit proces podepisování                                            | 15 | Podpis dokumentu                                                               |
|-------------------------------------------------------------------------|----|--------------------------------------------------------------------------------|
| Vymazat podpisy                                                         |    | Seznam podepisujících                                                          |
| <ul> <li>Pornoc a Podpora</li> <li>Opustit podepisování</li> </ul>      |    | A Jan Novák<br>Datum narození 22. 3. 1987<br>Podepsáno                         |
| » Vice možnosti                                                         |    | A Jana Nováková<br>Datum narození 1. 3. 1972<br>K podpisu do 3. 5. 2024, 15:24 |
| Proces<br>d0364e5d-75e3-45cd-95a2-9675fb5da142                          |    | Přejít k podpisu                                                               |
| Podpis 1/1                                                              |    | Q Radovan Čapek                                                                |
| <ul> <li>Žádost o poskytnutí úvěru<br/>(N00000000031608).pdf</li> </ul> |    | Automatický podpis za bar<br>Čeká na předchozí podepisujíc                     |
| **                                                                      | Ļ  |                                                                                |

Dokončení podpisového případu {d0364e5d-75e3-45cd-95a2-9675fb5da142} Klient podepsal dokumenty pod mým přímým dohledem a podpisy splňují pravidla pro podepisování vlastnoručním elektronickým podpisem. Bankovní poradci a poradci KB Poradenství najdou tato pravidla v INS 04-032. Poradci externí distribuce KB je najdou na extranetu. Klient byl poučen, že až dokumenty podepíšou všechny strany, najdou je v KB+ v sekci Dokumenty nebo na svém kontaktním e-mailu.

Presentation title

Х

# Podpis Žádosti o čerpání

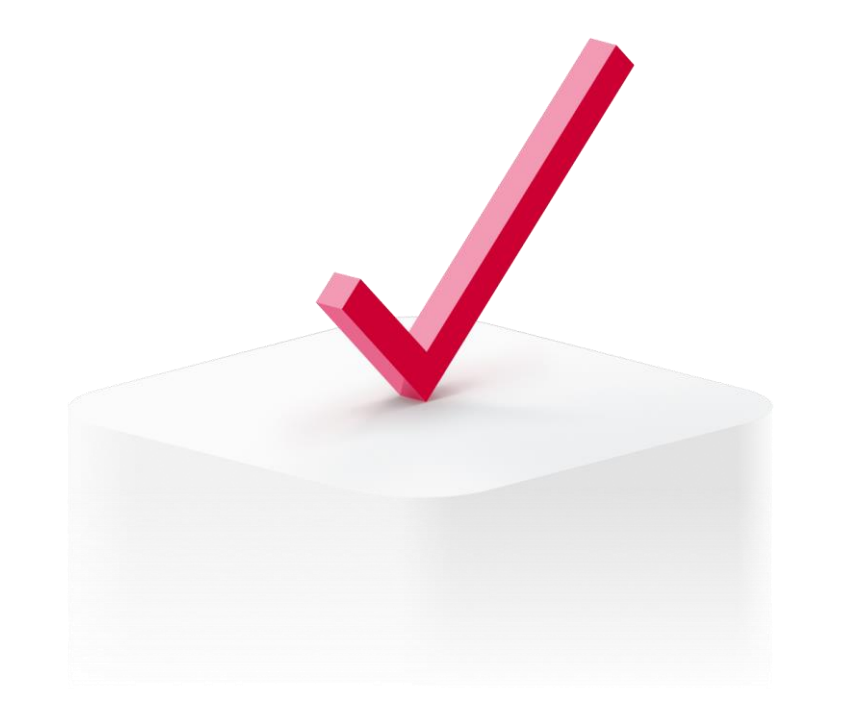

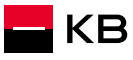

## Podpis Žádosti o čerpání 1/2

 Detail obchodu - Požadavky a změny – Nový požadavek - Úvěry - Žádost o čerpání – Vytvořit (1) 1.

O Připraveno

- Po vyplnění poradce klikne na Pokračovat k podpisu
- Vyberu způsob podpisu fyzicky nebo elektronicky (2)
- Další postup je stejný jako u podpisu <u>Smlouvy o úvěru</u>

| Úvěry Změny                                                                                              |            | - 18 |
|----------------------------------------------------------------------------------------------------|------------|------|
| Žádost o čerpání<br>Formulář k podání žádosti o čerpání                                                  | 🕀 Vytvořit |      |
| <b>Žádost o přidání spoludlužníka</b><br>Formulář k přidání spoludlužníka do rozpracované žádosti o úvěr | 🕀 Vytvořit |      |
| avřít                                                                                                    |            | -    |
|                                                                                                    |            |      |

Podepsat

Elektronicky Fyzicky

## Podpis Žádosti o čerpání 2/2

- Pozor Podepsanou Žádost o čerpání je nutné odeslat (červené tlačítko Odeslat žádosť)
- Platí pro fyzicky i elektronicky podepsanou Žádost
- Tím se vytvoří úkol na tým Čerpání a nastartuje se proces kontroly podmínek čerpání
- Fyzicky podepsanou Žádost je ještě potřeba odeslat na Centrum dokumentace

| Zadost o cerpani nypotecnino uveru<br>O Podepsáno Evzicky Formid: NU0000017128001 | Pokračovat |
|-----------------------------------------------------------------------------------|------------|
|                                                                                   |            |
|                                                                                   |            |
|                                                                                   |            |
|                                                                                   |            |
|                                                                                   |            |
|                                                                                   |            |
|                                                                                   |            |
|                                                                                   |            |
|                                                                                   |            |
|                                                                                   |            |

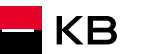

# Podpis Žádosti o změnu

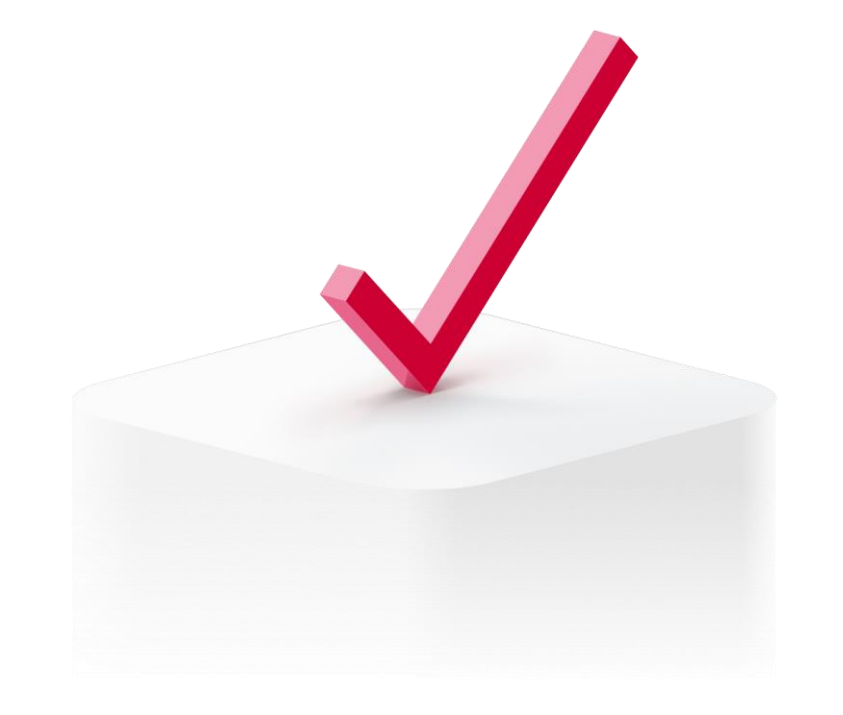

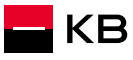

## Podpis Žádosti o změnu 1/2

- Detail obchodu Požadavky a změny Nový požadavek - Změny - Žádost o změnu – Vytvořit (1)
- Po vyplnění poradce klikne na Pokračovat k podpisu
- Vyberu způsob podpisu fyzicky nebo elektronicky (2)
- Další postup je stejný jako u podpisu <u>Smlouvy o úvěru</u>

|                | Úvěry Změny                                                                                                    |  |
|----------------|----------------------------------------------------------------------------------------------------|--|
|                | Žádost o změnu/doplnění podmínek smlouvy o hypotečním úvěru bez nemovitosti<br>Formulář k vyplnění detailních informací k přípravě dodatku k hypotéce bez nemovitosti |  |
| 1              | Žádost o změnu podmínek smlouvy o hypotečním úvěru         Formulář k podání žádosti o změnu hypotečního úvěru                                                        |  |
|                | Žádost o změnu dlužníků         Formulář k podání žádosti o změnu dlužníků - přistoupení / uvolnění                                                                   |  |
|                | Údaje o zůstávajícím v dluhu<br>Formulář pro vyplnění informací o klientovi a jeho domácnosti, který zůstává v dluhu                                                  |  |
|                | Žádost o čerpání 🔗 Dokumenty k podpisu                                                                                                    |  |
| 66573<br>85619 |                                                                                                    |  |

## Podpis Žádosti o změnu 2/2

- Pozor Podepsanou Žádost o čerpání je nutné odeslat (červené tlačítko Odeslat žádosť)
- Platí pro fyzicky i elektronicky podepsanou Žádost
- Tím se vytvoří úkol na tým dodatků a nastartuje se proces zpracování žádosti
- Fyzicky podepsanou Žádost je ještě potřeba odeslat na Centrum dokumentace

| Žádost o změnu HÚ bez nemovitosti           | Pokračovat                            |   |
|---------------------------------------------|---------------------------------------|---|
| O Podepsáno Fyzicky Formid: NU0000017128001 |                                       |   |
|                                             |                                       |   |
|                                             |                                       |   |
|                                             |                                       |   |
|                                             |                                       | • |
|                                             |                                       | 1 |
|                                             |                                       |   |
| ← Zpět na Seznam požadavků                  | Zpět na detail žádosti Odeslat žádost |   |

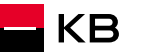

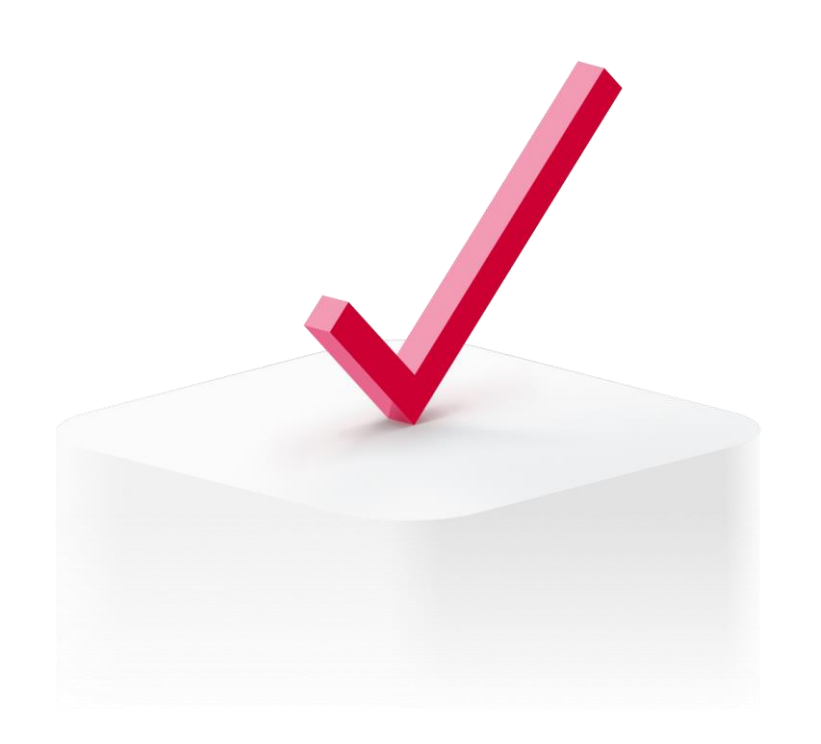

# Podpis Dodatku

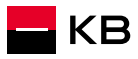

#### Podpis Dodatku 1/1

- Detail obchodu Úkoly
- Po rozkliknutí úkolu se přes tlačítko Přejít k podepisování (1) dostanete k výběru formy podpisu
- Vyberete způsob podpisu fyzicky nebo elektronicky (2)
- Další postup je stejný jako u podpisu <u>Smlouvy o úvěru</u>

| (1)            | (j) Lhůta pro podepsání dokumentu do: 3.8.2024                                                                                                    |                                    |  |
|----------------|----------------------------------------------------------------------------------------------------|------------------------------------|--|
| (1)            | Požadavek                                                                                                    |                                    |  |
|                | Dodatek ke Smlouvě o úvěru                                                                                                    | D čárového kódu<br>S00000015727519 |  |
|                | Popis<br>Dobrý den, smluvní dokumentace je připravena k elektronickému podpisu s klientem.<br>K dokumentaci se dostanete přes odkaz "Přejít k podepisování".<br>Po ověření totožnosti klienta a zajištění jeho podpisu bude úkol automaticky dokončen. |                                    |  |
|                | Zadavatel: Chromek Ondřej EX - 489<br>Datum: 04.07.2024 15:09:37                                                                                                    |                                    |  |
| 66573<br>85619 | Zadavatel: Chromek Ondřej EX - 489<br>Datum: 04.07.2024 15:09:37<br>Přejít k podepisování       1.         Žádost o čerpání       Dokumenty k podpisu                                                                                                  |                                    |  |

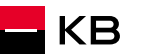

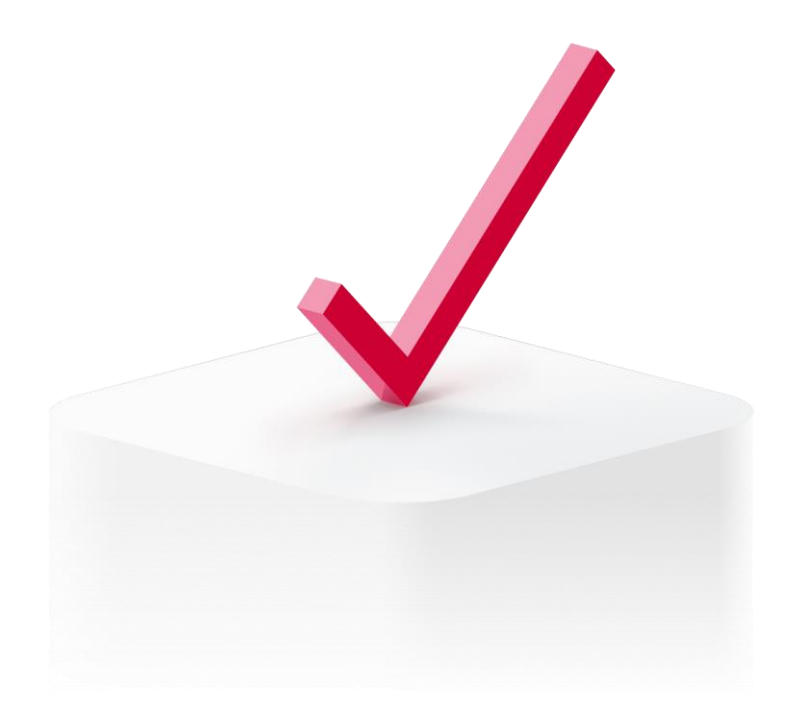

# Podpis se nepodařilo dokončit

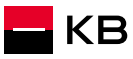

# Nedokončený elektronický podpis 1/4

Jak postupovat, pokud nastane problém a podpis se nezpracuje správně. V případě, že se u klienta místo stavu "Podepsáno" zobrazí stav "Podpis se zpracovává", postupujete následovně:

1. Klikněte na tlačítko "Vrátit se k podpisu"

| ×     | HANA BATUZKOVA<br>Datum narození 08. 05. 1999<br>K podpisu do 4. 12. 2024 17:34 |   |
|-------|---------------------------------------------------------------------------------|---|
| Přejí | t k podpisu                                                                     | > |
| 8     | GALINA HANZLÍKOVÁ<br>Datum narození 16. 09. 1983<br>Podpis se zpracovává        |   |
| Vrát  | it se k podpisu                                                                 | > |
| 8     | Marek Vosátka<br>Automatický podpis za banku<br>Čeká na předchozí podepisující  |   |
|       |                                                                                 |   |
|       |                                                                                 |   |
|       |                                                                                 |   |

Zrušit podepisování

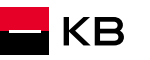

# Nedokončený elektronický podpis 2/4

Jak postupovat, pokud nastane problém a podpis se nezpracuje správně.

V případě, že se u klienta místo stavu "Podepsáno" zobrazí stav "Podpis se zpracovává", postupujete následovně:

2. Stav "Podpis se zpracovává" se tím aktualizuje na "**Podepsáno**". A máte hotovo

| zna  | am podepisujících                                                               |   |
|------|---------------------------------------------------------------------------------|---|
| 8    | HANA BATŮŽKOVÁ<br>Datum narození 08. 05. 1999<br>K podpisu do 4. 12. 2024 17:34 |   |
| Přej | ít k podpisu                                                                    | > |
| 2    | GALINA HANZLÍKOVÁ<br>Datum narození 16. 09. 1983<br>Podepsáno                   |   |
| 8    | Marek Vosátka<br>Automatický podpis za banku<br>Čeká na předchozí podepisující  |   |

# Nedokončený elektronický podpis 3/4

#### DŮLEŽITÉ UPOZORNĚNÍ

Ve výjimečných případech se může stát, že aktualizace podpisu nebude úspěšná a stav "Podepsáno" se nezobrazí. V takové situaci budete automaticky přesměrování na obrazovku s tlačítkem "Podepsat", kde bude nutné podpis klienta zopakovat.

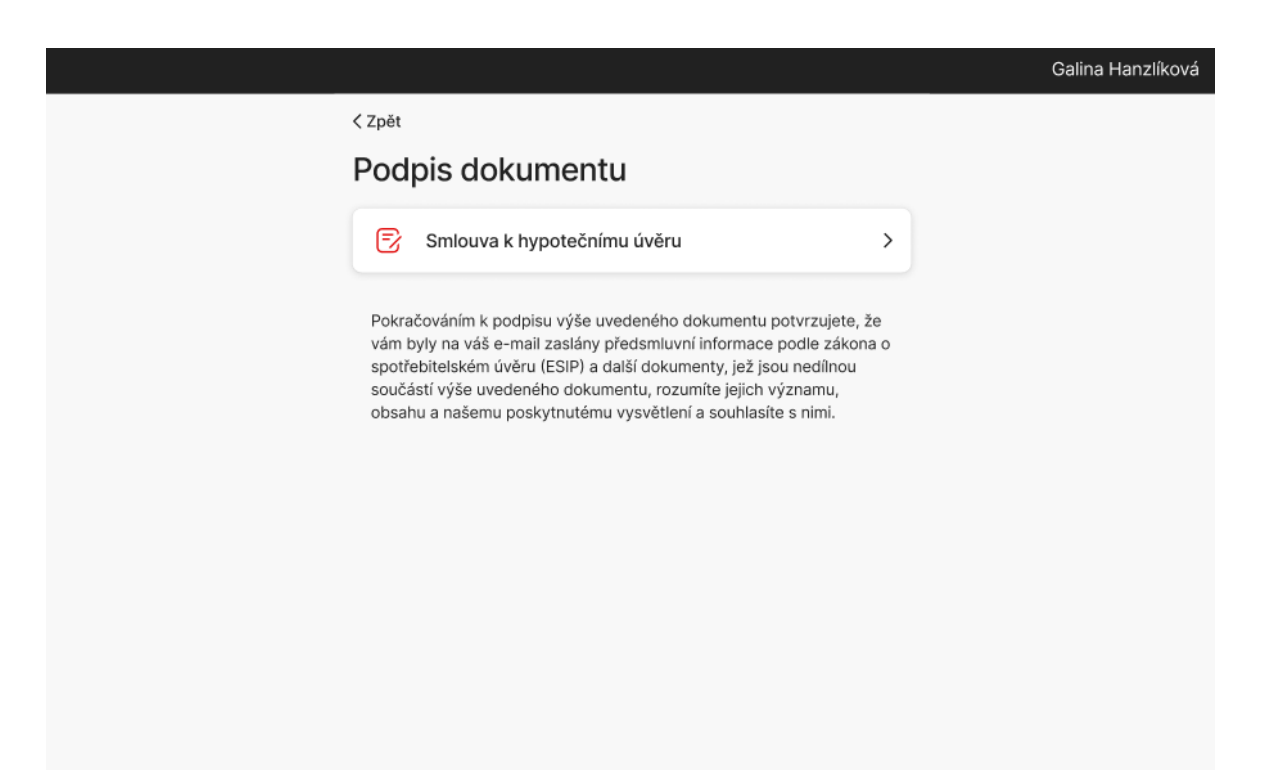

# Nedokončený elektronický podpis 4/4

#### Doporučení pro hladký průběh podpisu:

Abyste minimalizovali riziko výše uvedeného problému, doporučujeme aplikaci neukončovat ihned po vyhotovení podpisu klientem.

Nepřerušujte práci v aplikaci, pokud vidíte obrazovky s informacemi o probíhajícím zpracování ("Ukládáme dokumenty" a "Podepisujeme dokumenty").

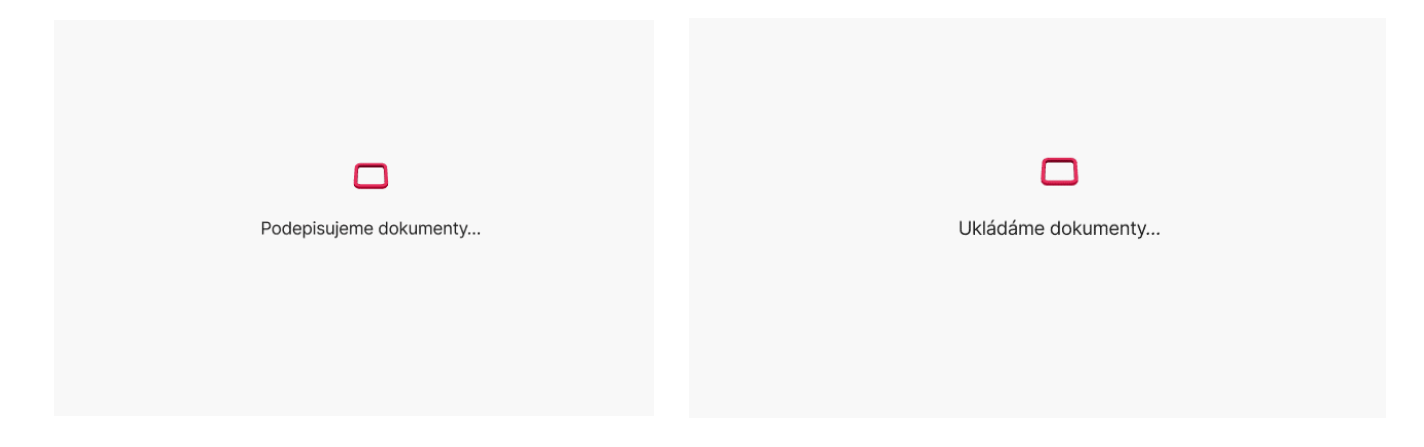

Vyčkejte, dokud se nezobrazí potvrzení o úspěšném dokončení procesu, tedy informace "Podepsáno" u klienta, s nímž jste dokument podepisovali.

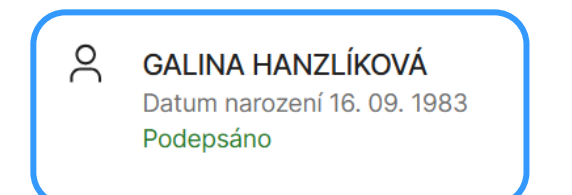

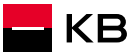

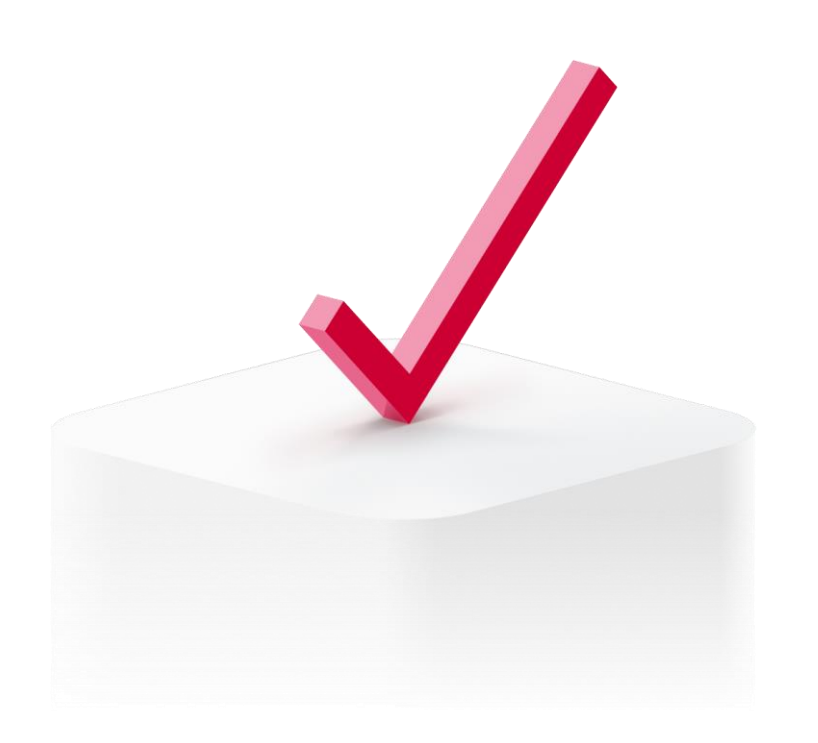

# Pomoc v nouzi

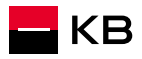
## Co dělat v případě problémů

- Kontaktuji Linku Obchodní Podpory
  - tel: 955 559 553
  - e-mail: info.partneri@kb.cz
- Reportované problémy
  - Nedaří se mi napárovat mobilní telefon
  - Nelze se podepsat Vlastnoručním elektronickým podpisem
  - Aplikace inSign vypadává

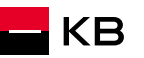

## BUDOUCNOST JSTE VY